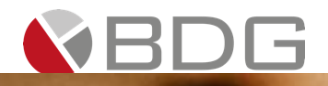

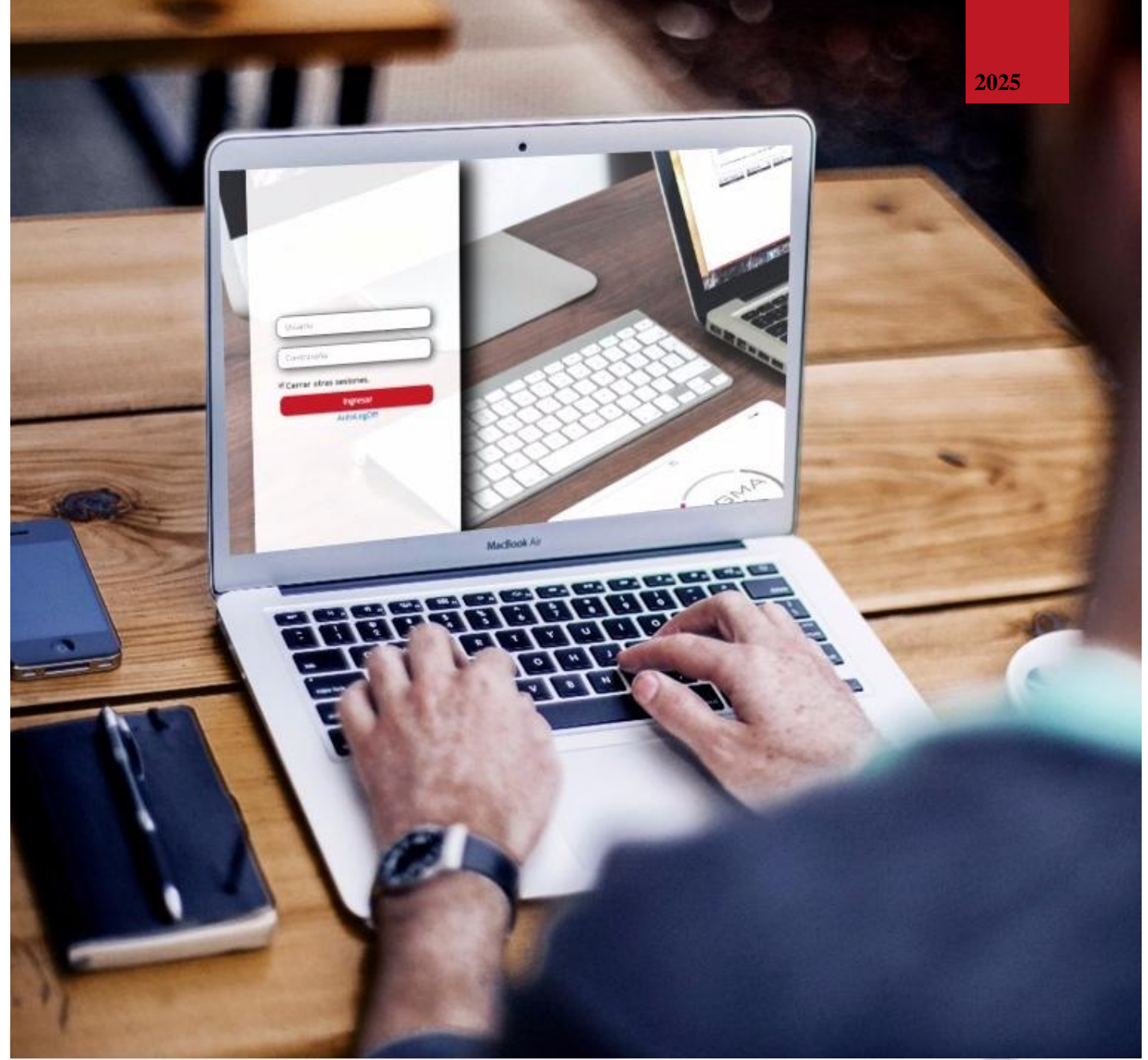

GUÍA PARA EL USUARIO FINAL - CHN Sigma 7 10.0 – GESTIÓN DE CASOS – PROCESO SOLICITUD TARJETA DE CRÉDITO

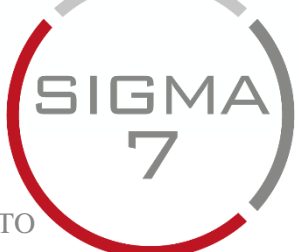

BDG, S. A. |

www.bdgsa.net

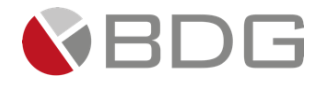

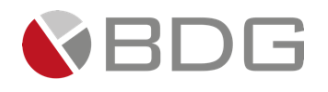

#### Tabla de contenido

| 1   | Consu      | Itar Persona Natural                                                 |
|-----|------------|----------------------------------------------------------------------|
| 2   | Crear      | Casos 7                                                              |
| 3   | Gestic     | nar Caso                                                             |
|     | 3.1 Ate    | nder Etapa9                                                          |
|     | 3.2 Ges    | tión de etapas del proceso "Solicitud de Tarjeta de Crédito"         |
|     | 3.2.1      | Validación de Precredit12                                            |
|     | 3.2.2      | Generación FEIC13                                                    |
|     | 3.2.3      | Revisión Jefe/Supervisor14                                           |
|     | 3.2.4      | Revisión de Calidad15                                                |
|     | 3.2.5      | Verificación16                                                       |
|     | 3.2.6      | Análisis y Resolución del Crédito17                                  |
|     | 3.2.7      | Visita Forzada18                                                     |
|     | 3.2.8      | Ampliación de Información19                                          |
|     | 3.2.9      | Vo. Bo. Jefe Analista20                                              |
|     | 3.2.10     | Vo Bo Gerente Analista de Crédito21                                  |
|     | 3.2.11     | Gerentes Autorizadores 122                                           |
|     | 3.2.12     | Gerentes Autorizadores 223                                           |
|     | 3.2.13     | Generación TC-Corte-Emboce24                                         |
|     | 3.2.14     | Recepción TC-Corte-Emboce25                                          |
|     | 3.2.15     | Entrega de Expediente Físico26                                       |
|     | 3.2.16     | Liquidación Expediente Físico27                                      |
|     | 3.2.17     | Entrega en Agencia28                                                 |
|     | 3.2.18     | Entrega con Mensajero Interno o Entrega Outsourcing                  |
|     | 3.2.19     | Segunda Entrega31                                                    |
|     | 3.2.20     | Tercera Entrega                                                      |
|     | 3.2.21     | Contacto Cliente                                                     |
|     | 3.2.22     | Entrega por Recuperación35                                           |
|     | 3.2.23     | Cancelación y Destrucción de Tarjeta36                               |
|     | 3.2.24     | Digitalización                                                       |
|     | 3.2.25     | Activar Tarjeta                                                      |
|     | 3.2.26     | Archivo de Expediente                                                |
|     | 3.2.27     | Rechazo Precredit, Rechazo Analista, Rechazo Gerentes (Instancias)40 |
| 4   | Anexo      | s                                                                    |
|     | 4.1 Ane    | xo 1 – Iconos de Operaciones para Atención de Etapas                 |
| Inf | ormaciór   | Documento                                                            |
| Со  | ntrol de \ | /ersiones                                                            |

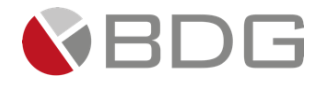

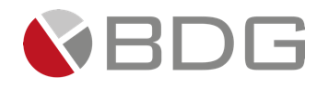

#### 1 Consultar Persona Natural

Para crear un nuevo cliente tipo Persona Natural, realizar clic en el botón de acceso rápido \_\_\_\_\_ ubicado en la parte superior de la pantalla.

Efectuar la búsqueda ya sea por Código del Cliente, por Identificación (NIT, CUI o Pasaporte) o por Nombres y Apellidos para validar si el cliente ya existe en Sigma 7 o en el sistema integrado. De preferencia, realizar la búsqueda por CUI, sin guiones.

Si el cliente se encuentra creado se muestra el resultado a la derecha de la pantalla. En la misma, puede validar si en efecto es el cliente que está intentando crear para ello verifique los datos generales (Nombre completo, Fecha de Nacimiento, Localizadores e Identificadores).

| Búsqueda por Código              |   |
|----------------------------------|---|
| Búsqueda por Identificación      |   |
| CUI                              | ~ |
| 1607-82104-0207                  |   |
| Búsqueda por Nombres y Apellidos |   |
| Q Buscar                         |   |

|                                             | Consulta de Personas                           |            |
|---------------------------------------------|------------------------------------------------|------------|
| Bisqueda por Código<br>Código del cliente   | Buscar: Mostrar 10 v regis                     | tros<br>J↑ |
| Búsqueda por Identificación                 | Celular: 42194721 Cut: 1607-82104-0207         |            |
| 1607-82104-0207                             | [Del 1 al 1] de l registros Anterior 1 Siguier | te         |
| Busqueda por Nombres y Apellidos<br>Nombres |                                                |            |
| Apellidos                                   |                                                |            |
| Q Buscar                                    |                                                |            |

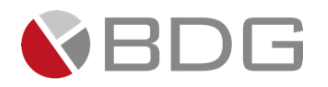

Si el cliente no se encuentra creado se muestra la pantalla para ingresar los datos generales del cliente, siendo obligatorios los campos que presentan un asterisco (\*), como lo son: Nombre, Apellidos, Tipo ID y ID.

|                     | Creación de Personas |
|---------------------|----------------------|
| Nombre*             |                      |
| Apellidos*          |                      |
| Fecha de Nacimiento | <b>m</b>             |
| Género              | OFOM                 |
| Tipo de ID          | Tipo Identificador 🗸 |
| ID                  | No. de documento.    |
| Categoría           | SIGMA7 ~             |
| Oficial*            | Seleccione un valor  |
| Comentario          |                      |
|                     |                      |
|                     | + Guardar            |

Una vez creado el cliente, se muestra la pantalla de "Datos del Cliente" con el resumen de los datos ingresados para el mismo.

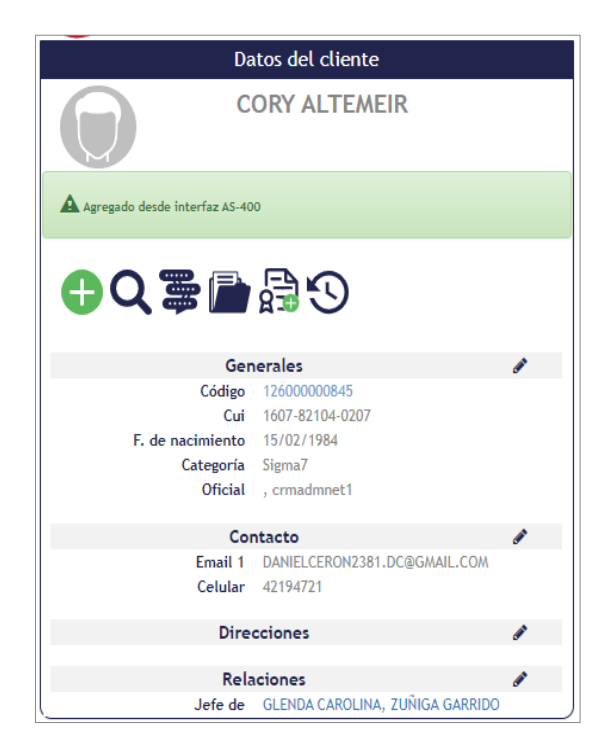

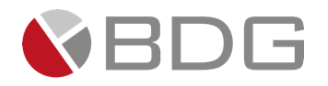

#### 2 Crear Casos

Realizar clic sobre el nombre del cliente, el sistema muestra la sección "Datos del Cliente" y la bandeja "Casos Asociados". Si el cliente no tiene algún caso en proceso la bandeja se muestra vacía.

Para crear un nuevo caso utilizar el icono "Nuevo Caso" el que lista los procesos disponibles en los cuales poder generar un caso para dicho cliente. Seleccionar el proceso "Solicitud de Tarjeta de Crédito".

| Da                            | tos del cliente                 |          |
|-------------------------------|---------------------------------|----------|
|                               | ORY ALTEMEIR                    |          |
| Agregado desde interfaz AS-40 | 0                               |          |
| <b>⊕२ ≌ </b>                  | <b>₽</b> 0                      |          |
| Gen                           | erales                          | ø        |
| Código                        | 12600000845                     |          |
| Cui                           | 1607-82104-0207                 |          |
| F. de nacimiento              | 15/02/1984                      |          |
| Categoría                     | Sigma7                          |          |
| Oficial                       | , crmadmnet1                    |          |
| Cor                           | ntacto                          | <i>.</i> |
| Email 1                       | DANIELCERON2381.DC@GMAIL.COM    |          |
| Celular                       | 42194721                        |          |
| Direc                         | cciones                         | <b>A</b> |
| Rela                          | ciones                          | <i>.</i> |
| Jefe de                       | GLENDA CAROLINA, ZUÑIGA GARRIDO |          |

|      |                                    | Nuevo Caso para CO      | RY ALTEMEIR                                     |     |
|------|------------------------------------|-------------------------|-------------------------------------------------|-----|
| Buse | ar:                                |                         | Mostrar 10 ~ registr                            | ros |
| ID   | Proceso                            | ↓↑ Duración promedio ↓↑ | Unidad de negocio                               | 1   |
| 9    | Casa Plan                          | 16.12 días              | Gerencia Banca de Bienes Raíces                 |     |
| 10   | Solicitud de Tarjeta de Crédito    | 12.1 días               | Gerencia Comercial de Tarjeta Crédito           |     |
| 11   | Crédito Nómina-Planilla            | 16.29 días              | Gerencia de Agencias                            |     |
| 16   | Medición de campo - PRUEBA         | 1.91 días               | PRUEBA - Operación de Proyectos Internacionales |     |
| 17   | Prueba Notificaciones AG           | 22 minutos              | ADMINISTRADOR                                   |     |
| 18   | Gestión de Clientes                | 210.28 horas            | Gerencia de Agencias                            |     |
| 19   | Gestión de Agencias                | 5.12 días               | Gerencia de Agencias                            |     |
| 21   | Notificaciones                     | 22 minutos              | ADMINISTRADOR                                   |     |
| 22   | Crédito de Vehículos               | 3.32 días               | Gerencia de Agencias                            |     |
| 26   | CDP - Solicitud Tarjeta de Crédito | 2.96 días               | Gerencia Comercial de Tarjeta Crédito           |     |
| [Del | 1 al 10] de 10 registros           |                         | Anterior 1 Siguiente                            | e   |

El sistema muestra la ventana de registro para iniciar la creación del caso. Ingresar de forma opcional alguna instrucción u observación especial que pueda ser de utilidad durante la gestión del caso. Presione el icono "Crear".

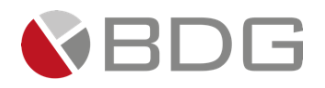

|                          | Nuevo Caso para CORY ALTEMEIR |
|--------------------------|-------------------------------|
| Instrucciones Especiales |                               |
|                          | つ Regresar E Crear            |

El sistema asigna automáticamente el "Número de Caso" que identifica a la solicitud creada, y que puede ser utilizado para búsquedas o consultas de la misma.

| Val Precredit Fin Precredit | FEIC Revisión AG                                                                                                    | Revisión VD Revisión Telev.   | Revisión CC     | Rev. Calidad      | Verificación    |
|-----------------------------|----------------------------------------------------------------------------------------------------|-------------------------------|-----------------|-------------------|-----------------|
|                             |                                                                                                    |                               |                 | Dictamen y        |                 |
| Valida IGSS 2 llamadas      | 3 Llamadas 4 Llamadas                                                                                                    | risita Domicil Visita Laboral | Análisis        | Reso              | Fin 2           |
| Vobo                        | Vobo                                                                                                    | Formation Fig. 2              | Gen Corte-      | Rece Corte-       | Entrana Annaria |
| Volo Sele                   | Gerentez Asigna C. Espec                                                                                                    | special forza T III 5         | LINDO           | Enibo             | Entrega Agencia |
| Entreg<br>Mensaj            | a Entrega Outs Cancela Tarjet                                                                                                    | E. Calidad Activa             | r tarjeta Exp F | is VS Dig         |                 |
|                             |                                                                                                    |                               |                 |                   |                 |
|                             | Image: Second second second |                               |                 |                   |                 |
|                             |                                                                                                    |                               |                 |                   |                 |
|                             | Ca                                                                                                    | 50 No. 1086                   |                 |                   |                 |
| Proceso                     | : Solicitud de Tarjeta de Crédito                                                                                                    |                               | Etapa: Vali     | idación Precredit |                 |
| Cliente                     | : MARK MURGA                                                                                                    | Emplead                       | do creador: GLE | NDA CAROLINA ZUÑ  | GA GARRIDO      |
| Descripción                 | : Cliente nuevo de prioridad alta                                                                                                    |                               |                 |                   |                 |
| Fecha de creación           | : 30/01/2023 11:57:32                                                                                                    | Tiempo de                     | e Atención: 🛛 🗸 | 0.00 mins         |                 |
| Activida                    | ł                                                                                                    | Tie                           | empo Meta: 10.  | 00 mins           |                 |
|                             | N                                                                                                    | er mas 🖸                      |                 |                   |                 |
|                             |                                                                                                    |                               |                 |                   |                 |
|                             | ☑Cambiar fecha de                                                                                                    | atención de siguiente etapa   |                 |                   |                 |
| Fecha sugerida atención:    | 30/01/2023                                                                                                    | Hora atención siguiente etap  | Da: 11          | ✓ : 57 ✓          |                 |
|                             | Condiciones                                                                                                    | de la siguiente etapa         |                 |                   |                 |
|                             | Sin                                                                                                    | condiciones                   | 0               |                   |                 |
|                             |                                                                                                    |                               |                 |                   |                 |
|                             |                                                                                                    |                               |                 |                   |                 |
|                             |                                                                                                    | A                             |                 |                   |                 |
|                             |                                                                                                    |                               |                 |                   |                 |

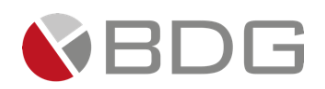

#### 3 Gestionar Caso

#### 3.1 Atender Etapa

Si el colaborador que crea el caso está configurado para atender la primera etapa dentro del flujo, ésta se le muestra automáticamente posterior a la asignación del número del caso.

Los casos en proceso de atención se pueden ubicar desde la "Bandeja de Casos".

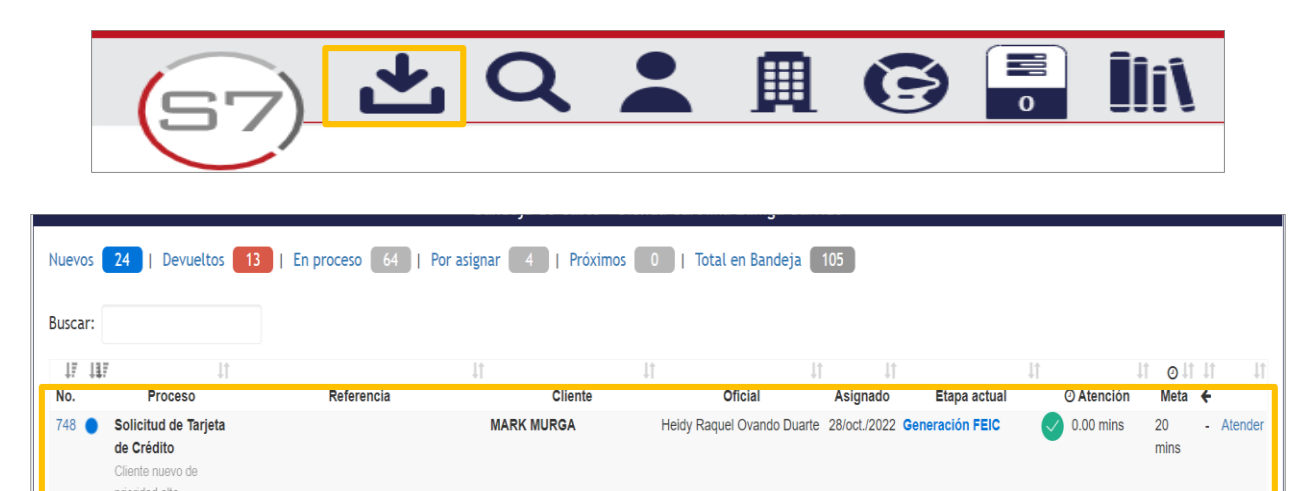

Para iniciar con la gestión, únicamente hacer clic en la opción "Atender" en el caso correspondiente. Una vez habilitada la etapa, se visualizan las diferentes opciones de gestión para la misma:

- 1. Indicador de etapa, le permite identificar en cual etapa del flujo de proceso se encuentra el caso.
- 2. **Iconos de Operaciones por etapa**, permite realizar la gestión del caso por medio de los iconos de operación asignados en cada etapa (Ver Anexo 1).
- 3. Resumen de los datos generales del caso y de la etapa en la que se encuentra.
- 4. Decisiones o condiciones para seleccionar la opción pertinente y enviar el caso a otras etapas.
- 5. Botones Avanzar y Devolver, que respectivamente le permitirán avanzar o devolver un caso a otra etapa.

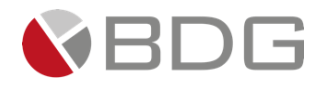

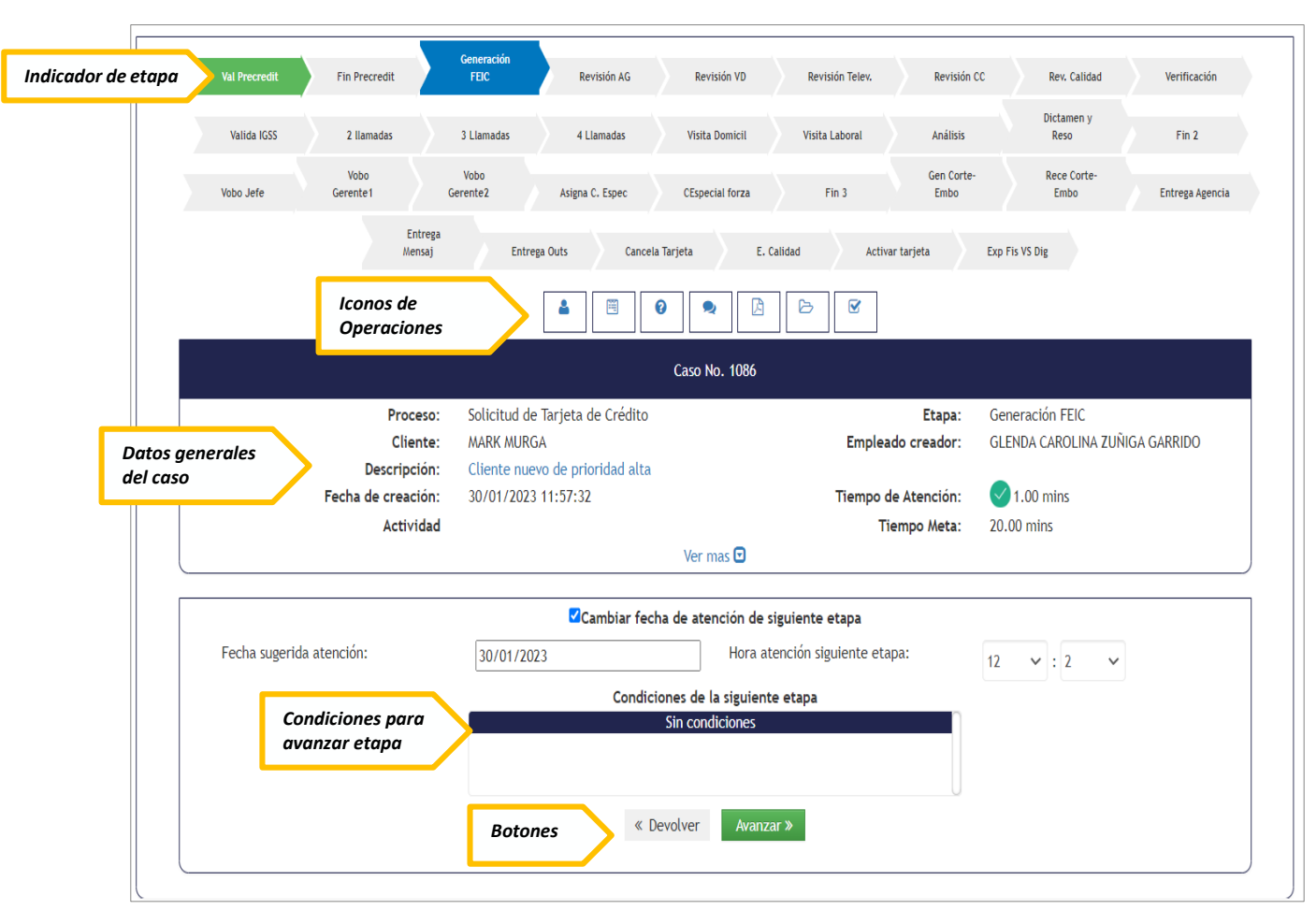

En caso de devolución del caso, utilizar el botón "Devolver" para enlazarlo a la etapa anterior inmediata. Indicar el "Tipo de acción", el "Motivo de devolución" y seleccionar la etapa correspondiente a la que se devuelve. Para consultar Casos Devueltos ver - GU-0501-01 - Guía para el Usuario Final.

| Val Precredit Fin Precredit   | FEIC Revisión AG Rev                   | risión VD Revisión Telev.    | Revisión CC        | Rev. Calidad        | Verificación    |
|-------------------------------|----------------------------------------|------------------------------|--------------------|---------------------|-----------------|
| Valida IGSS 2 llamadas        | 3 Llamadas 4 Llamadas Visita           | a Domicil Visita Laboral     | Análisis           | Dictamen y<br>Reso  | Fin 2           |
| Vobo<br>Vobo Jefe Gerente 1 C | Vobo<br>jerente2 Asigna C. Espec CEspe | cial forza Fin 3             | Gen Corte-<br>Embo | Rece Corte-<br>Embo | Entrega Agencia |
| Entrega<br>Mensaj             | Entrega Outs Cancela Tarjeta           | E. Calidad Activar           | tarjeta I          | Exp Fis VS Dig      |                 |
|                               | <b>4</b> 8 9                           | • 🖪 🖻 🖉                      |                    |                     |                 |
|                               | Caso I                                 | ło. 1086                     |                    |                     |                 |
| Proceso:                      | Solicitud de Tarjeta de Crédito        |                              | Etapa:             | Generación FEIC     |                 |
| Cliente:                      | MARK MURGA                             | Emplead                      | lo creador:        | GLENDA CAROLINA ZUÑ | IGA GARRIDO     |
| Descripción:                  | Cliente nuevo de prioridad alta        |                              |                    |                     |                 |
| Fecha de creación:            | 30/01/2023 11:57:32                    | Tiempo de                    | Atención:          | 1.00 mins           |                 |
| Actividad                     |                                        | Tie                          | mpo Meta:          | 20.00 mins          |                 |
|                               | Ver                                    | mas 🔽                        |                    |                     |                 |
|                               | ✓Cambiar fecha de ate                  | nción de siguiente etapa     |                    |                     |                 |
| Fecha sugerida atención:      | 30/01/2023                             | Hora atención siguiente etap | a:                 | 12 💙 : 2 💙          |                 |
|                               | Condiciones de                         | la siguiente etapa           |                    |                     |                 |
|                               | Sin con                                | diciones                     |                    |                     |                 |
|                               | « Devolver                             | Avanzar »                    |                    |                     |                 |

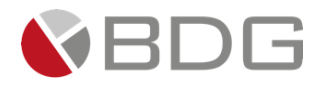

|          |                        | Devolución de la etapa                                       | No. 6338 del caso No. 748                                                           |                                |                     |
|----------|------------------------|--------------------------------------------------------------|-------------------------------------------------------------------------------------|--------------------------------|---------------------|
|          | Proceso:               | Solicitud de Tarjeta de<br>Crédito                           | Etapa:                                                                              | Generación FEIC                |                     |
|          | Cliente:               | MARK MURGA                                                   | Producto:                                                                           | No tiene producto<br>asociado. |                     |
|          | Fecha/hora de entrada: | 28/10/2022 12:25:31                                          | Empleado asignado:                                                                  | Glenda Carolina Zuñiga         |                     |
| <b>[</b> |                        |                                                              |                                                                                     | Garrido                        |                     |
|          | Tipo de acción:        | CORRECCION DE DOCU. $\sim$                                   | Motivo de devolución:                                                               | Verificar documentos           |                     |
|          |                        |                                                              |                                                                                     | Tattantes                      |                     |
|          |                        | Selección de la etana a l                                    | a cual se devuelve el c                                                             | Caracteres disponibles:        | 6                   |
|          |                        | Selección de la etapa a l<br>Va<br>(Ai                       | a cual se devuelve el ca<br>lidación Precredit<br>rendida - Finalizado)             | Caracteres disponibles:        | A                   |
| .0:      | 28/10/2022 11:21:13    | Selección de la etapa a l<br>Va<br>(Al<br>Estado asignación: | a cual se devuelve el ca<br>lidación Precredit<br>tendida - Finalizado)<br>Asignada | Asignación:                    | 28/10/2022 11:21:13 |

Los casos devueltos se ubicarán en la bandeja de casos del colaborador al cual se le devuelve.

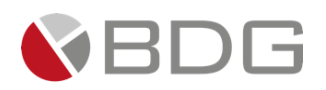

## 3.2 Gestión de etapas del proceso "Solicitud de Tarjeta de Crédito"

#### 3.2.1 Validación de Precredit

Esta etapa permite al creador del caso precalificar al cliente a través de la consulta con el sitio web Precredit. Para la atención realizar los siguientes pasos:

- 1. Ingresar información del cliente solicitada en el formulario "Información para PreCredit" a través del icono "Ver Formularios".
- 2. Generar documento "PreCredit Tarjeta de Crédito" para obtener firma del cliente "Generar Plantillas".
- 3. Presionar icono "Precalificación Tarjeta de Crédito" para obtener el resultado de precalificación que autollenarán los parámetros requeridos para avanzar a la siguiente etapa.
- 4. Validar resultado obtenido la consulta con el sitio web Precredit en los campos "Semáforo", "Clasificación de Tarjeta de Crédito" y "Monto Solicitado" contenidos en el icono "Parámetros Requeridos".
- 5. Adjuntar documento digital de la constancia brindada por validación en sistema Precredit, en el icono "Expediente Caso".
- 6. Ingresar en forma opcional observaciones a la gestión de la etapa en el icono "Agregar Comentarios".

Realizadas las acciones para gestionar la etapa, presionar el botón "Avanzar" para darle continuidad al caso. De acuerdo a los parámetros ingresados el caso avanza a las etapas: "Fin Precredit" o "Generación FEIC".

\*\*\*\* Si la Precalificación nos diera un semáforo rojo y el caso es finalizado por Rechazo en Precredit y fuera necesario un forzamiento por temas de Demandas, Finiquitos o temas de RCI, deben avocarse a la instancia correspondiente por el medio tradicional para solicitar el forzamiento del caso, si este es válido y se realiza el forzamiento por la persona autorizada, el caso se reactivará de manera automática en Sigma 7 para seguir el proceso acostumbrado.

| Val Precredit   | Rechazo<br>Precred | Generación<br>FEIC | Rev. Jefe/Super         | Rev.<br>Cumplimien  | Rechazo<br>Cumplim  | Rev. Calidad        | Verificación       | Ampliación Inf.     | Análisis Crédi    |
|-----------------|--------------------|--------------------|-------------------------|---------------------|---------------------|---------------------|--------------------|---------------------|-------------------|
| Visita Forzada  | Rechazo Analist    | Vobo Jefe          | Vobo GAnálisis          | Vobo<br>Gerente1    | Vobo<br>Gerente2    | Rechazo<br>Gerenci  | Gen Corte-<br>Embo | Rece Corte-<br>Embo | Entrega<br>Exped. |
| Entrega Agencia | Entrega<br>Mensaj  | Entrega Outs       | Segunda<br>Entrega      | Tercer<br>Entrega   | Contacto Client     | Entrega<br>Recupe.  | Cancela Tarjeta    | Liq. Expediente     | Activar tarjet    |
|                 |                    |                    |                         | Digitalización      | Archivo Expedie     |                     |                    |                     |                   |
|                 |                    |                    |                         | 0                   | b 🗄                 |                     |                    |                     |                   |
|                 |                    |                    |                         | Caso I              | ło. 9041            |                     |                    |                     |                   |
|                 |                    | Proceso: So        | licitud de Tarjeta de ( | Crédito             |                     | E                   | tapa: Validación   | Precredit           |                   |
|                 |                    | Cliente: R         | AY BESTMAN              |                     |                     | Empleado cre        | ador: Ligia Lisse  | th Cojulún Carrera  |                   |
|                 | De                 | escripción: Pr     | ueba, imagen manual     |                     |                     |                     |                    |                     |                   |
|                 | Fecha de           | e creación: 03     | 3/10/2024 10:55:28      |                     |                     | Tiempo de Ater      | nción: 🛛 🕕 235.00  | ) mins              |                   |
|                 |                    |                    |                         |                     |                     | Tiempo Real de Ater | nción: 🛛 📿 0.00 m  | nins                |                   |
|                 |                    | Actividad          |                         |                     |                     | Tiempo              | Meta: 200.00 mir   | ns                  |                   |
|                 |                    |                    |                         | Ver                 | mas 🖸               |                     |                    |                     |                   |
|                 |                    |                    | <b>⊠</b> C              | ambiar fecha de ate | ención de siguiente | etapa               |                    |                     |                   |
| Fecha suger     | ida atención:      | [                  | 03/10/2024              |                     | Hora atención sig   | guiente etapa:      | 16 🗸               | : 3 🗸               |                   |
|                 |                    |                    |                         | Condiciones de      | la siguiente etapa  |                     |                    |                     |                   |
|                 |                    |                    |                         | Sin con             | diciones            |                     |                    |                     |                   |
|                 |                    |                    |                         |                     |                     |                     |                    |                     |                   |
|                 |                    |                    |                         |                     |                     |                     |                    |                     |                   |
|                 |                    |                    |                         | Ava                 | anzar »             |                     |                    |                     |                   |

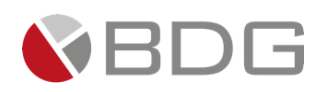

# 3.2.2 Generación FEIC

Esta etapa permite al creador del caso capturar la información considerada necesaria para la creación o actualización de un cliente en el sistema integrado. Para la atención realizar los siguientes pasos:

- 1. Si es un cliente ya existente presionar el icono "Obtener Cliente" para capturar los datos ya existentes del cliente desde el AS400 o sistema Byte hacia los formularios en SIGMA 7.
- Ingresar o actualizar información del cliente solicitada en formularios "FEIC\_1 Datos Personales, Direcciones y Referencias", "FEIC\_2 Información Económica, FATCA, PEP, Unidad de Riesgo" y "FEIC - Solicitud de Productos (Tarjeta de Crédito)" en el icono "Ver Formularios".
- 3. Generar "Formulario Único de Solicitud Persona o Empresa Individual" para obtener firma del cliente desde el icono "Generar Plantillas".
- 4. Adjuntar documentos del cliente para completar el archivo digital del caso desde el icono "Expediente Caso".
- 5. Ingresar los campos "Canal de Colocación", "¿Posee Cuenta Activa en CHN?", "¿Posee Tarjeta de Crédito de otros Bancos?", "¿Es Dependiente?", "Ingreso Mensual" contenidos en el icono "Parámetros Requeridos".
- 6. Ingresar en forma opcional observaciones a la gestión de la etapa en el icono "Agregar Comentarios"
- 7. Marcar las acciones realizada en la gestión de la etapa listadas en el "Check List".

Realizadas las acciones para gestionar la etapa, presionar el botón "Avanzar" para darle continuidad al caso hacia la etapa: "Revisión Jefe/Supervisor".

| Val Precredit Fin Precredit FEIC              | Rev. Jefe/Super                | Rev. Calidad             | Verificación         | Ampliación Inf.       | Análisis Crédit   | Visita Forzada    | Rechazo Anali     |
|-----------------------------------------------|--------------------------------|--------------------------|----------------------|-----------------------|-------------------|-------------------|-------------------|
| Vobo Jefe Vobo GAnálisis Gerente              | Vobo<br>Gerente2               | Rechazo<br>Gerenci       | Gen Corte-<br>Embo   | Rece Corte-<br>Embo   | Entrega<br>Exped. | Entrega Agencia   | Entrega<br>Mensaj |
| Segunda Tercer<br>ntrega Outs Entrega Entrega | Contacto Client                | Entrega<br>Recupe.       | Cancela Tarjeta      | Liq. Expediente       | Activar tarjeta   | Digitalización    |                   |
|                                               | 4                              | Archi                    | vo Expedie           | G .                   |                   |                   |                   |
|                                               |                                | Caso N                   | lo. 9041             |                       |                   |                   |                   |
| Proceso:                                      | Solicitud de Tarjeta de Crédit | to                       |                      | Etap                  | a: Generación     | FEIC              |                   |
| Cliente:                                      | RAY BESTMAN                    |                          |                      | Empleado creado       | r: Ligia Lisset   | h Cojulún Carrera |                   |
| Descripción:                                  | Prueba, imagen manual          |                          |                      |                       |                   |                   |                   |
| Fecha de creación:                            | 03/10/2024 10:55:28            |                          |                      | Tiempo de Atenció     | n: 🕕 70.00 r      | nins              |                   |
|                                               |                                |                          | Ti                   | iempo Real de Atenció | n: 📿 4.00 m       | ins               |                   |
| Actividad                                     |                                |                          |                      | Tiempo Met            | a: 60.00 mins     |                   |                   |
|                                               |                                | Veri                     | mas 🖸                |                       |                   |                   |                   |
|                                               | Cambi                          | ar fecha de ate          | nción de siguiente e | tapa                  |                   |                   |                   |
| Fecha sugerida atención:                      | 03/10/2024                     |                          | Hora atención sigu   | viente etapa:         | 16 🖌              | 1 4               |                   |
|                                               |                                |                          |                      |                       | 10 4              |                   |                   |
|                                               |                                | ondiciones de<br>Sin con | diciones             |                       | n                 |                   |                   |
|                                               |                                | 541 6614                 |                      |                       |                   |                   |                   |
|                                               |                                | « Devolver               | Avanzar »            |                       |                   |                   |                   |

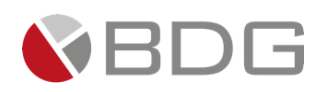

#### 3.2.3 Revisión Jefe/Supervisor

Esta etapa permite al Jefe/Supervisor del área comercial en las que se crea el caso, revisar la información ingresada por el creador del caso en etapas anteriores. Se valida que la información esté completa, sin errores, que el expediente del caso contenga los documentos requeridos y que los valores ingresados sean válidos. Para la atención realizar los siguientes pasos:

- 1. Consultar los documentos del cliente, desde el icono "Expediente Caso".
- Si es un cliente nuevo o existente revisar los formularios "FEIC\_1 Datos Personales"," FEIC\_2 Información Económica", "FEIC - Solicitud de Productos (Tarjeta de Crédito)" y presione el icono "Crear/Actualizar cliente" para enviar los datos capturados del cliente en SIGMA 7 hacia el AS400.
- 3. Ingresar parámetros de revisión de papelería y consultar los datos ingresados por el creador del caso en el icono "Parámetros Requeridos".
- 4. Ingresar en forma opcional observaciones a la gestión de la etapa en el icono "Agregar Comentarios"
- 5. Marcar las acciones realizada en la gestión de la etapa listadas en el "Check List".
- 6. Consulta para revisión actualización de datos en icono "VER CAMBIOS EN FORMULARIOS FEIC"
- 7. Revisar historial de precalificaciones desde icono "Histórico de Precalificaciones"

Realizadas las acciones para gestionar la etapa, presionar el botón "Avanzar" para darle continuidad al caso hacia la etapa "Revisión de Calidad".

| Val Precredit Fin Precredit     | Generación<br>FEIC Rev, Jefe/Super | Rev. Calidad       | Verificación                                    | Ampliación Inf.          | Análisis Crédit   | Visita Forzada  | Rechazo Analis    |
|---------------------------------|------------------------------------|--------------------|-------------------------------------------------|--------------------------|-------------------|-----------------|-------------------|
| Vobo Jefe Vobo GAnálisis        | Vobo Vobo<br>Gerente1 Gerente2     | Rechazo<br>Gerenci | Gen Corte-<br>Embo                              | Rece Corte-<br>Embo      | Entrega<br>Exped. | Entrega Agencia | Entrega<br>Mensaj |
| Segunda<br>Entrega Outs Entrega | Tercer<br>Entrega Contacto Client  | Entrega<br>Recupe. | Cancela Tarjeta                                 | Liq. Expediente          | Activar tarjeta   | Digitalización  |                   |
|                                 |                                    | Archi              | ivo Expedie                                     |                          |                   |                 |                   |
|                                 | •                                  | ۹ (۵               | 2 4                                             | 8                        |                   |                 |                   |
|                                 |                                    | Caso N             | No. 9041                                        |                          |                   |                 |                   |
| Pro                             | ceso: Solicitud de Tarjeta de Cré  | dito               |                                                 | Etap                     | a: Revisión Je    | fe/Supervisor   |                   |
| Cli                             | ente: RAY BESTMAN                  |                    | Empleado creador: Ligia Lisseth Cojulún Carrera |                          |                   |                 |                   |
| Descrip                         | oción: Prueba, imagen manual       |                    |                                                 |                          |                   |                 |                   |
| Fecha de crea                   | ación: 03/10/2024 10:55:28         |                    |                                                 | Tiempo de Atenció        | n: 🗹 0.00 m       | ins             |                   |
|                                 |                                    |                    | I                                               | l'iempo Real de Atención | n: 🕑 0.00 m       | ins             |                   |
| Acti                            | vidad                              |                    |                                                 | Tiempo Meta              | a: 300.00 min     | s               |                   |
|                                 |                                    | Veri               | mas 🖸                                           |                          |                   |                 |                   |
|                                 | Cam                                | biar fecha de ate  | ención de siguiente (                           | etapa                    |                   |                 |                   |
| Fecha sugerida atención:        | 03/10/2024                         |                    | Hora atención sig                               | uiente etapa:            | 15 🗸              | 59 🗸            |                   |
|                                 |                                    | Condiciones de     | la siguiente etana                              |                          |                   |                 |                   |
|                                 |                                    | Sin con            | diciones                                        |                          | n                 |                 |                   |
|                                 |                                    |                    |                                                 |                          |                   |                 |                   |
|                                 |                                    |                    |                                                 |                          |                   |                 |                   |
|                                 |                                    |                    |                                                 |                          |                   |                 |                   |
|                                 |                                    | « Devolver         | Avanzar »                                       |                          |                   |                 |                   |
|                                 |                                    |                    |                                                 |                          |                   |                 |                   |

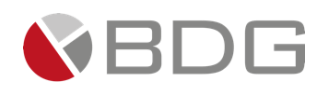

### 3.2.4 Revisión de Calidad

Esta etapa permite al área de Control de Calidad revisar la información ingresada por el creador del caso en etapas anteriores. Valida que la información esté completa, sin errores, que el expediente del caso contenga los documentos requeridos y que los valores ingresados sean válidos. Para la atención realizar los siguientes pasos:

- 1. Consultar los documentos del cliente, desde el icono "Expediente Caso".
- 2. Consultar información ingresada en formularios, desde el icono "Ver Formularios".
- 3. Ingresar parámetros de revisión de calidad en el icono "Parámetros Requeridos".
- 4. Ingresar en forma opcional observaciones a la gestión de la etapa en el icono "Agregar Comentarios".
- 5. Marcar las acciones realizada en la gestión de la etapa listadas en el "Check List".

Realizadas las acciones para gestionar la etapa, presionar el botón "Avanzar" para darle continuidad al caso hacia la etapa "Verificación".

| Val Precredit Fin Precredit FEIC               | Rev, Jefe/Super                 | Rev, Calidad Verificación                       | Ampliación Inf.         | Análisis Crédit     | Visita Forzada  | Rechazo Ana       |  |
|------------------------------------------------|---------------------------------|-------------------------------------------------|-------------------------|---------------------|-----------------|-------------------|--|
| Vobo Jefe Vobo GAnálisis Gerente               | Vobo<br>1 Gerente2              | Rechazo Gen Corte-<br>Gerenci Embo              | Rece Corte-<br>Embo     | Entrega<br>Exped. I | Entrega Agencia | Entrega<br>Mensaj |  |
| Segunda Tercer<br>Intrega Outs Entrega Entrega | Contacto Client                 | Entrega<br>Recupe. Cancela Tarjeta              | Liq. Expediente         | Activar tarjeta     | Digitalización  |                   |  |
|                                                |                                 | Archivo Expedie                                 |                         |                     |                 |                   |  |
|                                                | •                               | ۰                                               |                         |                     |                 |                   |  |
|                                                |                                 | Caso No. 9041                                   |                         |                     |                 |                   |  |
| Proceso:                                       | Solicitud de Tarjeta de Crédito |                                                 | Etapa                   | Revisión de Cali    | idad            |                   |  |
| Cliente:                                       | RAY BESTMAN                     | Empleado creador: Ligia Lisseth Cojulún Carrera |                         |                     |                 |                   |  |
| Descripción:                                   | Prueba, imagen manual           |                                                 |                         | -                   |                 |                   |  |
| Fecha de creación:                             | 03/10/2024 10:55:28             |                                                 | Tiempo de Atención      | : 🗹 0.00 mins       |                 |                   |  |
|                                                |                                 |                                                 | Tiempo Real de Atención | : 🗸 0.00 mins       |                 |                   |  |
| Actividad                                      |                                 |                                                 | Tiempo Meta             | : 30.00 mins        |                 |                   |  |
|                                                |                                 | Ver mas 🖸                                       |                         |                     |                 |                   |  |
|                                                | Cambia                          | r fecha de atención de siguiente                | etapa                   |                     |                 |                   |  |
| Fecha sugerida atención:                       | 03/10/2024                      | Hora atención si                                | guiente etapa:          | 17 🖌 : 15           | ~               |                   |  |
|                                                | Co                              | ndiciones de la siguiente etapa                 |                         |                     |                 |                   |  |
|                                                |                                 | Sin condiciones                                 |                         |                     |                 |                   |  |
|                                                |                                 |                                                 |                         |                     |                 |                   |  |
|                                                |                                 |                                                 |                         |                     |                 |                   |  |
|                                                |                                 | # Develuer America N                            |                         |                     |                 |                   |  |
|                                                |                                 | « Devolver Avanzar »                            |                         |                     |                 |                   |  |

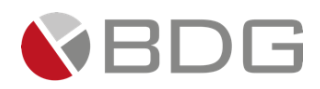

#### 3.2.5 Verificación

Estas etapas permiten al analista de Verificación de Datos de Tarjeta de Crédito realizar las verificaciones telefónicas necesarias para validar la información brindada. Para la atención de estas etapas realizar los siguientes pasos:

- 1. Realizar llamadas telefónicas e ingresar el resultado de estas llamadas en el formulario "Verificación Telefónica", en el icono "Ver Formularios".
  - La validación de 2 llamadas es satisfactoria con al menos 2.
  - La validación de 3 llamadas es satisfactoria con al menos 3.
  - La validación de 4 llamadas es satisfactoria con al menos 4.
- 2. Ingresar el resultado de la validación de llamadas en el parámetro "¿Verificación telefónica fue? "en el icono "Parámetros Requeridos" y "Tipo de Verificación"
- 3. De acuerdo al resultado de la verificación, seleccionar la condición que corresponda "Verificación Satisfactoria" o "Ampliación de la Información" en la sección "Condiciones".

Realizadas las acciones para gestionar la etapa, presionar el botón "Avanzar" para darle continuidad al caso. Si la es "Verificación Satisfactoria" se enlaza hacia la etapa "Análisis y Resolución del Crédito" y en caso de ser "Ampliación de Información" se enlaza a una etapa "Ampliación de Información"

| Val Precredit Fin Precredit FEIC       | Rev, Jefe/Super Re              | v, Calidad Verificación                                | Ampliación Inf.         | Análisis Crédit   | Visita Forzada    | Rechazo Analis    |
|----------------------------------------|---------------------------------|--------------------------------------------------------|-------------------------|-------------------|-------------------|-------------------|
| Vobo Jefe Vobo GAnálisis Gerente1      | Vobo R<br>Gerente2 Ge           | echazo Gen Corte-<br>rrenci Embo                       | Rece Corte-<br>Embo     | Entrega<br>Exped. | Entrega Agencia   | Entrega<br>Mensaj |
| Segunda Tercer<br>Entrega Outs Entrega | Contacto Client Re              | intrega<br>cupe. Cancela Tarjeta                       | Liq. Expediente         | Activar tarjeta   | Digitalización    |                   |
|                                        |                                 | Archivo Expedie                                        |                         |                   |                   |                   |
|                                        |                                 | • 🕞                                                    |                         |                   |                   |                   |
|                                        |                                 | Caso No. 9041                                          |                         |                   |                   |                   |
| Proceso:                               | Solicitud de Tarjeta de Crédito |                                                        | Etapa                   | : Verificación    | 1                 |                   |
| Cliente:                               | RAY BESTMAN                     |                                                        | Empleado creado         | : Ligia Lisset    | h Cojulún Carrera |                   |
| Descripción:                           | Prueba, imagen manual           |                                                        |                         | -                 |                   |                   |
| Fecha de creación:                     | 03/10/2024 10:55:28             |                                                        | Tiempo de Atenciór      | n: 🗹 0.00 mi      | ins               |                   |
|                                        |                                 | 1                                                      | liempo Real de Atenciór | n: 📿 0.00 mi      | ins               |                   |
| Actividad                              |                                 |                                                        | Tiempo Meta             | : 960.00 min      | s                 |                   |
|                                        |                                 | Ver mas 🖸                                              |                         |                   |                   |                   |
|                                        | ☑Cambiar fe                     | echa de atención de siguiente e                        | etapa                   |                   |                   |                   |
| Fecha sugerida atención:               | 04/10/2024                      | Hora atención sig                                      | uiente etapa:           | 10 🗸 :            | 4 🗸               |                   |
|                                        | Cond                            | iciones de la siguiente etapa                          |                         |                   |                   |                   |
|                                        |                                 | No seleccionada                                        |                         | 1                 |                   |                   |
|                                        | Ar<br>V                         | mpliación de Información<br>/erificación Satisfactoria |                         |                   |                   |                   |
|                                        | *                               | Devolver Avanzar »                                     |                         |                   |                   |                   |

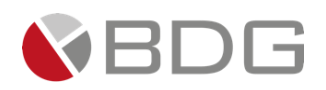

### 3.2.6 Análisis y Resolución del Crédito

Esta etapa permite al Analista Financiero consultar la información del cliente, recopilada en etapas anteriores, y solicitar una Visita Domiciliar o Visita a Trabajo adicional al cliente, para realizar el análisis de la solicitud correspondiente y dictaminar la aprobación o no aprobación de la misma Para la atención realizar los siguientes pasos:

- 1. Consultar información ingresada en formularios e ingresar datos en el formulario de Resolución Tarjeta de Crédito para impresión de Resolución. desde el icono "Ver Formularios.
- 2. Generar el documento de resolución para obtener la(s) firma(s) autorizadora(s) que correspondan, en el icono "Generar Plantillas".
- 1. Consultar los documentos del cliente que han sido cargados y adjuntar "Dictamen Analista financiero (TC)" desde el icono "Expediente Caso".
- 3. Consultar parámetros ingresados por el creador del caso, e ingresar parámetro de "Monto Autorizado" en el icono "Parámetros Requeridos".
- 4. Ingresar en forma opcional observaciones a la gestión de la etapa en el icono "Agregar Comentarios", comentario es obligatorio.
- 5. Revisar historial de precalificaciones desde icono "Histórico de Precalificaciones"
- 6. De acuerdo al análisis realizado, seleccionar la condición que corresponda "Autorización Tarjeta de Crédito", "Requiere Visita Forzada" o "Solicitud Rechazada" en la sección "Condiciones".

Realizadas las acciones para gestionar la etapa, presionar el botón "Avanzar" para darle continuidad al caso. Si la es "Autorización de Tarjeta de Crédito" se enlaza hacia la etapa "050-Vobo Jefe Analista", en caso de ser "Solicitud Rechazada" se enlaza a una etapa "Rechazo por Analista" y "Visita Forzada" se enlaza hacia etapa "Visita Forzada"

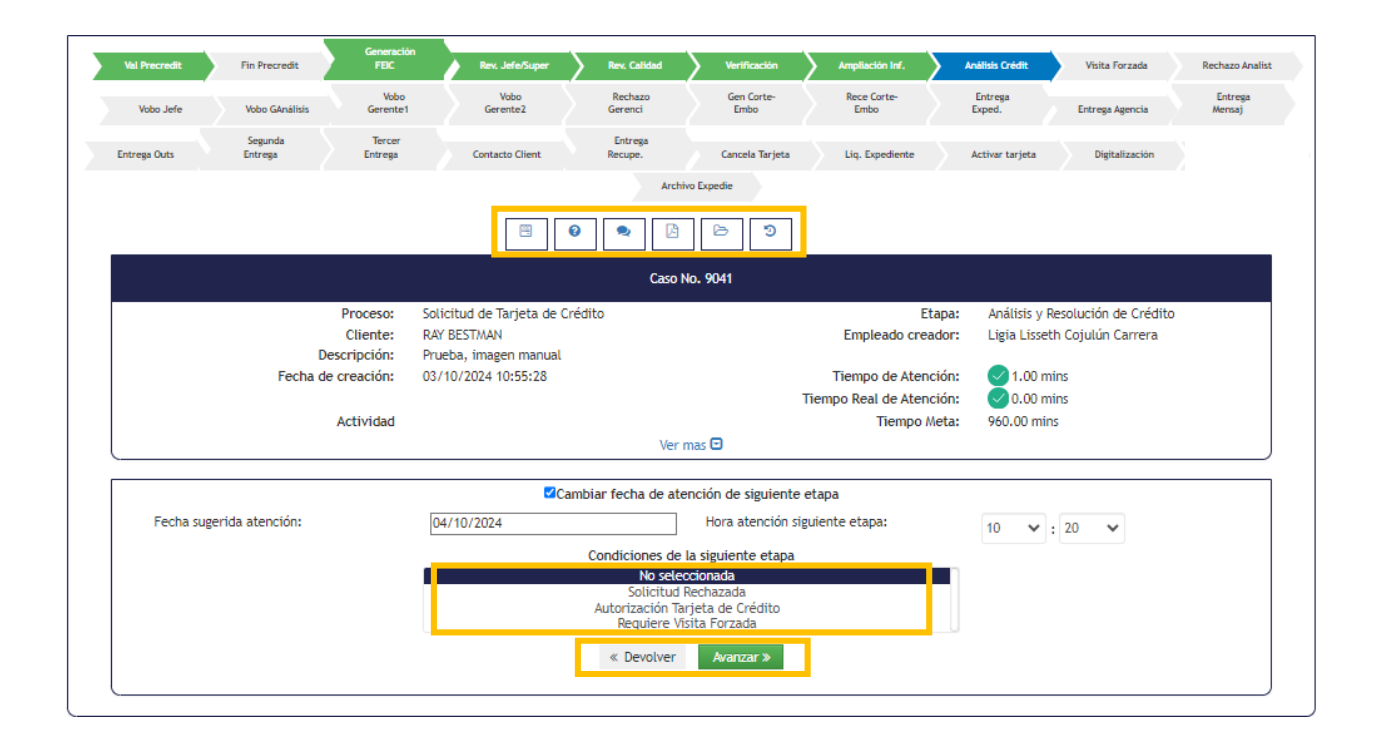

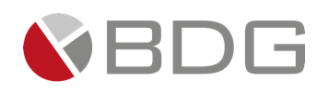

# 3.2.7 Visita Forzada

Esta etapa permite a los Visitadores Físicos ingresar los datos obtenidos durante la visita domiciliar o laboral realizada al cliente. Para la atención de esta etapa realizar los siguientes pasos:

- 1. Consultar comentarios, para validar tipo de visita solicita por el analista.
- 2. Ingresar información de la visita realizada y adjuntar evidencias fotográficas solicitadas en el formulario "Verificación Física Persona Individual (Domiciliar)" en el icono "Ver Formularios".
- 3. Ingresar información de la visita realizada y adjuntar evidencias fotográficas solicitadas en el formulario "Verificación Física Persona Individual (Laboral)" en el icono "Ver Formularios".
- 4. Generar "Visita Física Laboral" y/o "Visita Física Domiciliar" para obtener plantilla de captura de información de la visita, desde el icono "Generar Plantillas".
- 5. Adjuntar documento firmado "Visita Física" en el icono "Expediente Caso".
- 6. Ingresar resultado de verificación en el campo Verificación "Física Trabajo fue?" o "Verificación Física Trabajo fue?" dependiendo la visita requerida por el analista en el icono "Parámetros Requeridos".

Realizadas las acciones para gestionar la etapa, presionar el botón "Avanzar" para darle continuidad al caso hacia la etapa "Análisis y Resolución de Crédito".

| Vel Precredit Fin Precredit FEIC               | Rev, Jefe/Super Rev, Calidad       | Verificación Ampliación Inf.    | Análisis Crédit Visita Forzada     | Rechazo Analis    |
|------------------------------------------------|------------------------------------|---------------------------------|------------------------------------|-------------------|
| Vobo Jefe Vobo GAnálisis Gerente1              | Vobo Rechazo<br>Gerente2 Gerenci   | Gen Corte-<br>Embo Embo         | Entrega<br>Exped. Entrega Agencia  | Entrega<br>Mensaj |
| Segunda Tercer<br>Intrega Outs Entrega Entrega | Entrega<br>Contacto Client Recupe. | Cancela Tarjeta Liq. Expediente | Activar tarjeta Digitalización     |                   |
|                                                | Ar                                 | chivo Expedie                   |                                    |                   |
|                                                | Cas                                | o No. 9041                      |                                    |                   |
| Proceso:                                       | Solicitud de Tarjeta de Crédito    | Eta                             | apa: Visita Forzada                |                   |
| Cliente:                                       | RAY BESTMAN                        | Empleado crea                   | dor: Ligia Lisseth Cojulún Carrera |                   |
| Descripción:                                   | Prueba, imagen manual              |                                 |                                    |                   |
| Fecha de creación:                             | 03/10/2024 10:55:28                | Tiempo de Atenc                 | ión: 🗹 0.00 mins                   |                   |
|                                                |                                    | Tiempo Real de Atenc            | ión: 🕑 0.00 mins                   |                   |
| Actividad                                      |                                    | Tiempo M                        | eta: 480.00 mins                   |                   |
|                                                | Ve                                 | er mas 🖸                        |                                    |                   |
|                                                | Cambiar fecha de a                 | atención de siguiente etapa     |                                    |                   |
| Fecha sugerida atención:                       | 04/10/2024                         | Hora atención siguiente etapa:  | 10 💙 : 28 🗸                        |                   |
|                                                | Condiciones o                      | le la siguiente etapa           |                                    |                   |
|                                                | Sin o                              | ondiciones                      |                                    |                   |
|                                                |                                    |                                 |                                    |                   |
|                                                |                                    | Avanzar »                       |                                    |                   |

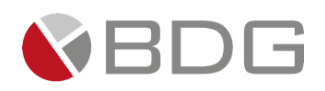

#### 3.2.8 Ampliación de Información

Esta etapa permite al Verificador de Datos del caso esperar ampliar la información necesaria para la aprobación o rechazo de la solicitud. Para la atención realizar los siguientes pasos:

- 1. Ingresar en forma obligatoria observaciones a la gestión de la etapa en el icono "Agregar Comentarios"
- 2. Marcar las acciones realizada en la gestión de la etapa listadas en el "Check List".
- 3. De acuerdo al resultado de la ampliación de la información seleccionar la condición que corresponda "Se amplió Información" o "Revisión Analista" en la sección "Condiciones".

Realizadas las acciones para gestionar la etapa, presionar el botón "Avanzar" para darle continuidad al caso. Si la es "Se amplió Información" se enlaza hacia la etapa "Verificación" y en caso de ser "Revisión Analista" se enlaza a la etapa "Análisis y Resolución del Crédito"

| Val Precredit | Fin Precredit        | FEIC              | Rev, Jefe/Super         | Rev. Calidad            | Verificación                                    | Ampliación Inf.        | Análisis Crédit   | Visita Forzada   | Rechazo Ana       |  |
|---------------|----------------------|-------------------|-------------------------|-------------------------|-------------------------------------------------|------------------------|-------------------|------------------|-------------------|--|
| Vobo Jefe     | Vobo GAnálisis       | Vobo<br>Gerente1  | Vobo<br>Gerente2        | Rechazo<br>Gerenci      | Gen Corte-<br>Embo                              | Rece Corte-<br>Embo    | Entrega<br>Exped. | Entrega Agencia  | Entrega<br>Mensaj |  |
| Entrega Outs  | Segunda<br>Entrega   | Tercer<br>Entrega | Contacto Client         | Entrega<br>Recupe.      | Cancela Tarjeta                                 | Liq. Expediente        | Activar tarjeta   | Digitalización   |                   |  |
|               |                      |                   |                         | Archi                   | vo Expedie                                      |                        |                   |                  |                   |  |
|               |                      |                   |                         | Caso N                  | ło. 9041                                        |                        |                   |                  |                   |  |
|               |                      | Proceso: So       | licitud de Tarjeta de C | rédito                  |                                                 | Etap                   | a: Ampliación     | n de Información |                   |  |
|               | Cliente: RAY BESTMAN |                   |                         |                         | Empleado creador: Ligia Lisseth Cojulún Carrera |                        |                   |                  |                   |  |
|               | De                   | escripción: Pr    | ueba, imagen manual     |                         |                                                 |                        | -                 |                  |                   |  |
|               | Fecha de             | e creación: 03    | /10/2024 10:55:28       |                         |                                                 | Tiempo de Atenció      | n: 🗹 0.00 m       | ins              |                   |  |
|               |                      |                   |                         |                         | 1                                               | liempo Real de Atenció | n: 🔽 0.00 m       | ins              |                   |  |
|               |                      | Actividad         |                         |                         |                                                 | Tiempo Met             | a: 1,920.00 m     | nins             |                   |  |
|               |                      |                   |                         | Veri                    | mas 🖸                                           |                        |                   |                  |                   |  |
|               |                      |                   | <b>⊡</b> Ca             | ambiar fecha de ate     | nción de siguiente e                            | etapa                  |                   |                  |                   |  |
| Fecha suger   | ida atención:        | [                 | 04/10/2024              |                         | Hora atención sig                               | uiente etapa:          | 10 🗸              | : 14 🗸           |                   |  |
|               |                      |                   |                         | Condiciones de          | la siguiente etapa                              |                        |                   |                  |                   |  |
|               |                      |                   |                         | No selec                | ccionada                                        |                        | Π                 |                  |                   |  |
|               |                      |                   |                         | Se amplió I<br>Revisión | nformación<br>Analista                          |                        |                   |                  |                   |  |
|               |                      |                   |                         | Ava                     | ınzar »                                         |                        |                   |                  |                   |  |

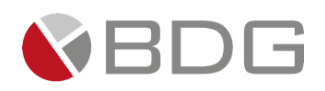

#### 3.2.9 Vo. Bo. Jefe Analista

Esta etapa permite al Jefe de Analistas de Tarjeta de Crédito revisar la información del cliente obtenida y autorizada en etapas anteriores. Para la atención realizar los siguientes pasos:

- 1. Consultar información del cliente ingresada en formularios, en el icono "Ver Formularios".
- 2. Consultar los documentos digitales con información del cliente "Expediente Caso".
- 3. Ingresar el campo "Autorización [Jefe Analista]", contenido en el icono "Parámetros Requeridos".
- 4. Ingresar en forma opcional observaciones a la gestión de la etapa en el icono "Agregar Comentarios".
- 5. Revisar historial de precalificaciones desde icono "Histórico de Precalificaciones"

- Si el monto de la solicitud de Tarjeta de Crédito es autorizado y está dentro del rango que al Jefe de Analistas de Tarjeta de Crédito le es permitido autorizar [Q. 0.01 Q.30,000.00], se enlaza con la etapa "060-Generación TC-Corte-Emboce".
- Si el monto de la solicitud de Tarjeta de Crédito es autorizado y sobrepasa el rango que el Jefe de Analistas de Tarjeta de Crédito es permitido autorizar, se enlaza con la etapa "050-Vobo Gerente Analista de Crédito".
- En caso el monto de la solicitud de Tarjeta de Crédito no sea autorizado por el Jefe de Analistas Financieros, se enlaza a una etapa de rechazo "Rechazo Gerentes (Instancias)".

| Val Precredit Fin Precredit FE            | racion<br>IC Rev, Jefe/Super                 | Rev. Calidad          | Verificación         | Ampliación Inf.                              | Análisis Crédit                                  | Visita Forzada                   | Rechazo Ana       |
|-------------------------------------------|----------------------------------------------|-----------------------|----------------------|----------------------------------------------|--------------------------------------------------|----------------------------------|-------------------|
| Vobo Jefe Vobo GAnálisis Gen              | Vobo Vobo<br>ente1 Gerente2                  | Rechazo<br>Gerenci    | Gen Corte-<br>Embo   | Rece Corte-<br>Embo                          | Entrega<br>Exped.                                | Entrega Agencia                  | Entrega<br>Mensaj |
| Segunda Ter<br>Entrega Outs Entrega Entre | reer<br>rga Contacto Client                  | Entrega<br>Recupe.    | Cancela Tarjeta      | Liq. Expediente                              | Activar tarjeta                                  | Digitalización                   |                   |
|                                           |                                              | Archive               | D Expedie            |                                              |                                                  |                                  |                   |
|                                           |                                              | Caso N                | p. 9041              |                                              |                                                  |                                  |                   |
| Process                                   | o: Solicitud de Tarjeta de<br>e: RAY BESTMAN | Crédito               |                      | Etapa<br>Empleado creador                    | : 050-Vobo Je<br>: Ligia Lisseth                 | fe Analista<br>1 Cojulún Carrera |                   |
| Fecha de creación                         | n: 03/10/2024 10:55:28                       | ,                     | т                    | Tiempo de Atención<br>ïempo Real de Atención | : <ul> <li>1.00 mir</li> <li>0.00 mir</li> </ul> | ns<br>ns                         |                   |
| Activida                                  | d                                            | 1/                    |                      | Tiempo Meta                                  | : 60.00 mins                                     |                                  |                   |
|                                           |                                              | vern                  | ias 🖸                |                                              |                                                  |                                  |                   |
|                                           | 20                                           | Cambiar fecha de ater | nción de siguiente e | etapa                                        |                                                  |                                  |                   |
| Fecha sugerida atención:                  | 04/10/2024                                   |                       | Hora atención sig    | uiente etapa:                                | 10 💙 :                                           | 41 🗸                             |                   |
|                                           |                                              | Condiciones de la     | a siguiente etapa    |                                              |                                                  |                                  |                   |
|                                           |                                              | Sin cond              | Acontac              |                                              |                                                  |                                  |                   |
|                                           |                                              | * Devolver            | Avanzal #            |                                              |                                                  |                                  |                   |

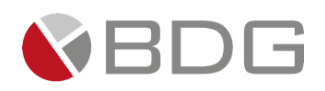

### 3.2.10 Vo Bo Gerente Analista de Crédito

Esta etapa permite al Gerente de Análisis Financieros revisar la información del cliente obtenida y autorizada en etapas anteriores. Para la atención realizar los siguientes pasos:

- 1. Consultar información del cliente ingresada en formularios, en el icono "Ver Formularios".
- 2. Consultar los documentos digitales con información del cliente, Validación IGSS y el Dictamen Analista financiero (TC), en el icono "Expediente Caso".
- 3. Ingresar el campo "Autorización [Gerente 1]", contenido en el icono "Parámetros Requeridos".
- 4. Ingresar en forma opcional observaciones a la gestión de la etapa en el icono "Agregar Comentarios".

- Si el monto de la solicitud de Tarjeta de Crédito es autorizado y está dentro del rango que al Gerente de Análisis Financieros le es permitido autorizar [Q.30,000.01 – Q. 50,000.00], se enlaza con la etapa "060-Generación TC-Corte-Emboce".
- Si el monto de la solicitud de Tarjeta de Crédito es autorizado y sobrepasa el rango que el Gerente de Análisis Financieros es permitido autorizar, se enlaza con la etapa "50-Vobo Gerentes Autorizadores 1".
- En caso el monto de la solicitud de Tarjeta de Crédito es no autorizado por el Gerente de Análisis Financieros, se enlaza a una etapa de rechazo "Rechazo Gerentes (Instancias)".

| Val Precredit Fin Precredit     | Generación<br>FEIC | Rev, Jefe/Super          | Rev, Calidad       | Verificación        | Ampliación Inf.      | Análisis Crédit   | Visita Forzada        | Rechazo Analis    |
|---------------------------------|--------------------|--------------------------|--------------------|---------------------|----------------------|-------------------|-----------------------|-------------------|
| Vobo Jefe Vobo GAnálisis        | Vobo<br>Gerente1   | Vobo<br>Gerente2         | Rechazo<br>Gerenci | Gen Corte-<br>Embo  | Rece Corte-<br>Embo  | Entrega<br>Exped. | Entrega Agencia       | Entrega<br>Mensaj |
| Segunda<br>Entrega Outs Entrega | Tercer<br>Entrega  | Contacto Client          | Entrega<br>Recupe. | Cancela Tarjeta     | Liq. Expediente      | Activar tarjeta   | Digitalización        |                   |
|                                 |                    |                          | Arch               | ivo Expedie         |                      |                   |                       |                   |
|                                 |                    |                          |                    | 7                   |                      |                   |                       |                   |
|                                 |                    |                          | Caso               | No. 9041            |                      |                   |                       |                   |
|                                 | Proceso: Sol       | icitud de Tarjeta de Cre | édito              |                     | Et                   | apa: 050-Vobo G   | erente Analisis de Cr | édito             |
|                                 | Cliente: RA        | Y BESTMAN                |                    |                     | Empleado crea        | dor: Ligia Lisset | h Cojulún Carrera     |                   |
| Des                             | cripción: Pru      | eba, imagen manual       |                    |                     |                      | _                 |                       |                   |
| Fecha de                        | creación: 03/      | /10/2024 10:55:28        |                    |                     | Tiempo de Ateno      | :ión: 🛛 🗹 1.00 m  | ins                   |                   |
|                                 |                    |                          |                    |                     | Tiempo Real de Ateno | :ión: 🛛 📿 0.00 m  | ins                   |                   |
|                                 | Actividad          |                          |                    |                     | Tiempo M             | eta: 60.00 mins   |                       |                   |
|                                 |                    |                          | Ver                | mas 🖸               |                      |                   |                       |                   |
|                                 |                    | ZCar                     | mbiar fecha de ate | ención de siguiente | e etapa              |                   |                       |                   |
| Fecha sugerida atención:        | 0                  | 4/10/2024                |                    | Hora atención s     | iguiente etapa:      | 10 🗸              | 54 🗸                  |                   |
|                                 |                    |                          | Condiciones de     | la siguiente etapa  |                      |                   |                       |                   |
|                                 |                    |                          | Sin con            | diciones            |                      |                   |                       |                   |
|                                 |                    |                          |                    |                     |                      |                   |                       |                   |
|                                 |                    |                          |                    |                     | _                    |                   |                       |                   |
|                                 |                    |                          | « Devolver         | Avanzar »           |                      |                   |                       |                   |
| (                               |                    |                          |                    |                     |                      |                   |                       |                   |

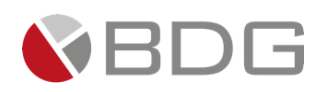

#### 3.2.11 Gerentes Autorizadores 1

Esta etapa permite al Gerente Autorizador revisar la información del cliente obtenida y autorizada en etapas anteriores. Para la atención realizar los siguientes pasos:

- 1. Consultar información del cliente ingresada en formularios, en el icono "Ver Formularios".
- 2. Consultar los documentos digitales con información del cliente, Validación IGSS y el Dictamen Analista financiero (TC), en el icono "Expediente Caso".
- 3. Ingresar los campos "Autorización [Gerente 2]", contenido en el icono "Parámetros Requeridos".
- 4. Ingresar en forma opcional observaciones a la gestión de la etapa en el icono "Agregar Comentarios".

- Si el monto de la solicitud de Tarjeta de Crédito es autorizado y está dentro del rango que al Gerente Autorizador le es permitido autorizar [Q. 50,000.01 Q. 80,000.00], se enlaza con la etapa "060-Generación TC-Corte-Emboce".
- Si el monto de la solicitud de Tarjeta de Crédito es autorizado y sobrepasa el rango que el Gerente Autorizador es permitido autorizar, se enlaza con la etapa "050-Vobo Gerente Autorizadores 2".
- En caso el monto de la solicitud de Tarjeta de Crédito es no autorizado por el Gerente Autorizador, se enlaza a una etapa de rechazo "Rechazo Gerentes (Instancias)".

| Val Precredit Fin Precredit FEC               | Kev, Jere/Super                 | Kev, Canoad        | vermcacion         |                       | Analisis Credit   | Visita Forzada       | Rechazo Ana       |
|-----------------------------------------------|---------------------------------|--------------------|--------------------|-----------------------|-------------------|----------------------|-------------------|
| Vobo Jefe Vobo GAnálisis Vobo Gerente1        | Vobo<br>Gerente2                | Rechazo<br>Gerenci | Gen Corte-<br>Embo | Rece Corte-<br>Embo   | Entrega<br>Exped. | Entrega Agencia      | Entrega<br>Mensaj |
| Segunda Tercer<br>ntrega Outs Entrega Entrega | Contacto Client                 | Entrega<br>Recupe. | Cancela Tarjeta    | Liq. Expediente       | Activar tarjeta   | Digitalización       |                   |
|                                               |                                 | Archivo E          | xpedie             |                       |                   |                      |                   |
|                                               | 2                               | ۰                  |                    |                       |                   |                      |                   |
|                                               |                                 | Caso No.           | 9041               |                       |                   |                      |                   |
| Proceso:                                      | Solicitud de Tarjeta de Crédito | )                  |                    | Etap                  | a: 050-Vobo G     | erentes Autorizadore | s 1               |
| Cliente:                                      | RAY BESTMAN                     |                    |                    | Empleado creado       | r: Ligia Lisseth  | n Cojulún Carrera    |                   |
| Descripción:                                  | Prueba, imagen manual           |                    |                    |                       | -                 |                      |                   |
| Fecha de creación:                            | 03/10/2024 10:55:28             |                    |                    | Tiempo de Atenció     | n: 🗹 0.00 mi      | ns                   |                   |
|                                               |                                 |                    | I                  | ïempo Real de Atenció | n: 🕜 0.00 mi      | ns                   |                   |
| Actividad                                     |                                 |                    |                    | Tiempo Met            | a: 60.00 mins     |                      |                   |
|                                               |                                 | Ver ma             | ; 🖸                |                       |                   |                      |                   |
|                                               | Cambia                          | r fecha de atenc   | ión de siguiente e | etapa                 |                   |                      |                   |
| Fecha sugerida atención:                      | 04/10/2024                      |                    | Hora atención sig  | uiente etapa:         | 10 💙 :            | 57 🗸                 |                   |
|                                               | Co                              | ondiciones de la s | iguiente etapa     |                       |                   |                      |                   |
|                                               |                                 | Sin condic         | iones              |                       |                   |                      |                   |
|                                               |                                 |                    |                    |                       |                   |                      |                   |
|                                               |                                 |                    |                    | •                     |                   |                      |                   |
|                                               |                                 | « Devolver         | Avanzar »          |                       |                   |                      |                   |

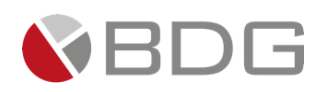

#### 3.2.12 Gerentes Autorizadores 2

Esta etapa permite al Gerente Autorizador revisar la información del cliente obtenida y autorizada en etapas anteriores. Para la atención realizar los siguientes pasos:

- 1. Consultar información del cliente ingresada en formularios, en el icono "Ver Formularios".
- 2. Consultar los documentos digitales con información del cliente, Validación IGSS y el Dictamen Analista financiero (TC), en el icono "Expediente Caso".
- 3. Ingresar los campos "Autorización [Gerente 2]", contenido en el icono "Parámetros Requeridos".
- 4. Ingresar en forma opcional observaciones a la gestión de la etapa en el icono "Agregar Comentarios".

- Si el monto de la solicitud de Tarjeta de Crédito es autorizado y está dentro del rango que al Gerente Autorizador le es permitido autorizar [Q. 80,000.01 Q.200,000.00], se enlaza con la etapa "060-Generación TC-Corte-Emboce".
- En caso el monto de la solicitud de Tarjeta de Crédito es no autorizado por el Gerente Autorizador, se enlaza a una etapa de rechazo "Rechazo Gerentes (Instancias)".

| Vel Precredit Fin Precredit FEIC               | Rev, Jefe/Super Rev, Calidad                   | Verificación Ampliación Inf.                    | Análisis Crédit Visita Forzada                                      | Rechazo Analist   |
|------------------------------------------------|------------------------------------------------|-------------------------------------------------|---------------------------------------------------------------------|-------------------|
| Vobo Jefe Vobo GAnálisis Vobo Gerente1         | Vobo Rechazo<br>Gerente2 Gerenci               | Gen Corte-<br>Embo Embo                         | Entrega<br>Exped. Entrega Agencia                                   | Entrega<br>Mensaj |
| Segunda Tercer<br>Entrega Outs Entrega Entrega | Entrega<br>Contacto Client Recupe.             | Cancela Tarjeta Liq. Expediente                 | Activar tarjeta Digitalización                                      |                   |
|                                                | Arch                                           | ivo Expedie                                     |                                                                     |                   |
|                                                | Caso                                           | No. 9041                                        |                                                                     |                   |
| Proceso:<br>Cliente:                           | Solicitud de Tarjeta de Crédito<br>RAY BESTMAN | Etapa:<br>Empleado creador:                     | 050-Vobo Gerentes Autorizadores 2     Ligia Lisseth Cojulún Carrera |                   |
| Fecha de creación:                             | 03/10/2024 10:55:28                            | Tiempo de Atención:<br>Tiempo Real de Atención: | : 1.00 mins<br>: 0.00 mins                                          |                   |
| Actividad                                      | Ver                                            | Tiempo Meta:                                    | : 10.00 mins                                                        |                   |
|                                                | ✓Cambiar fecha de at                           | ención de siguiente etapa                       |                                                                     |                   |
| Fecha sugerida atención:                       | 04/10/2024                                     | Hora atención siguiente etapa:                  | 10 🗸 : 59 🖌                                                         |                   |
|                                                | Condiciones de<br>Sin cor                      | la siguiente etapa<br>diciones                  |                                                                     |                   |
|                                                | « Devolver                                     | Avanzar »                                       |                                                                     |                   |

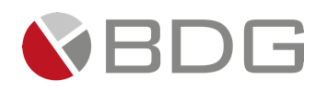

#### 3.2.13 Generación TC-Corte-Emboce

Esta etapa permite Jefe de Análisis de Tarjeta de Crédito gestionar internamente el corte y emboce de la Tarjeta de Crédito física a entregar al cliente. Para la atención realizar los siguientes pasos:

- 1. Consultar los documentos digitales con información del cliente en el icono "Expediente Caso".
- 2. Marcar las acciones realizada en la gestión de la etapa listadas en el "Check List".

Realizadas las acciones para gestionar la etapa, presionar el botón "Avanzar" para darle continuidad al caso hacia la etapa "060-Recepción TC-Corte-Emboce".

| Val Precredit F | Fin Precredit      | FEIC              | Rev. Jefe/Super             | Rev. Calidad       | Verificación          | Ampliación Inf.        | Análisis Crédit   | Visita Forzada       | Rechazo An        |
|-----------------|--------------------|-------------------|-----------------------------|--------------------|-----------------------|------------------------|-------------------|----------------------|-------------------|
| Vobo Jefe       | Vobo GAnálisis     | Vobo<br>Gerente1  | Vobo<br>Gerente2            | Rechazo<br>Gerenci | Gen Corte-<br>Embo    | Rece Corte-<br>Embo    | Entrega<br>Exped. | Entrega Agencia      | Entrega<br>Mensaj |
| strega Outs I   | Segunda<br>Entrega | Tercer<br>Entrega | Contacto Client             | Entrega<br>Recupe. | Cancela Tarjeta       | Liq. Expediente        | Activar tarjeta   | Digitalización       |                   |
|                 |                    |                   |                             | Archiv             | vo Expedie            |                        |                   |                      |                   |
|                 |                    |                   | B                           |                    |                       |                        |                   |                      |                   |
|                 |                    |                   |                             | Caso N             | lo. 9041              |                        |                   |                      |                   |
|                 | F                  | Proceso: S        | olicitud de Tarjeta de Créd | lito               |                       | Etapa                  | 060-Generad       | ción TC-Corte-Emboos | 2                 |
|                 |                    | Cliente: F        | AY BESTMAN                  |                    |                       | Empleado creador:      | Ligia Lisseth     | Cojulún Carrera      |                   |
|                 | Desc               | ripción: F        | rueba, imagen manual        |                    |                       |                        | -                 |                      |                   |
|                 | Fecha de ci        | reación: (        | 3/10/2024 10:55:28          |                    |                       | Tiempo de Atención     | : 🛛 🕑 25.00 mi    | ins                  |                   |
|                 |                    |                   |                             |                    | Ti                    | iempo Real de Atención | 🔹 🗹 0.00 mir      | ns                   |                   |
|                 | A                  | ctividad          |                             |                    |                       | Tiempo Meta:           | 480.00 mins       |                      |                   |
|                 |                    |                   |                             | Ver r              | nas 🖸                 |                        |                   |                      |                   |
|                 |                    |                   | Camb                        | piar fecha de ate  | nción de siguiente el | tapa                   |                   |                      |                   |
| Fecha sugerida  | atención:          |                   | 04/10/2024                  |                    | Hora atención sigu    | viente etapa:          | 11                | 25 ¥                 |                   |
|                 |                    |                   |                             | Condiciones de l   | la ciquiente etana    |                        |                   |                      |                   |
|                 |                    |                   |                             | Sin con            | ticiones              |                        |                   |                      |                   |
|                 |                    |                   |                             | 5                  |                       |                        |                   |                      |                   |
|                 |                    |                   |                             |                    |                       |                        |                   |                      |                   |
|                 |                    |                   | <b>_</b> _                  |                    |                       |                        |                   |                      |                   |
|                 |                    |                   |                             | « Devolver         | Avanzar »             |                        |                   |                      |                   |
|                 |                    |                   |                             |                    |                       |                        |                   |                      |                   |

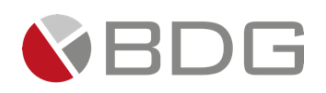

### 3.2.14 Recepción TC-Corte-Emboce

Esta etapa permite al área de Distribución gestionar la entrega de la Tarjeta de Crédito Física y el Contrato de Tarjeta de Crédito según el medio indicado en la solicitud de producto. Para la atención realizar los siguientes pasos:

- 1. Consultar información ingresada del cliente en formularios, en el icono "Ver Formularios".
- 2. Seleccionar el medio de entrega y área de entrega de la Tarjeta de Crédito, si selecciona "Agencia" debe seleccionarse la Agencia en el parámetro "Catálogo de Agencias" en el icono "Parámetros Requeridos".
- 3. Generar plantilla del Contrato de Tarjeta de Crédito y la Boleta de Entrega de Tarjeta para obtener firma del cliente, en el icono "Generar Plantillas".
- 4. Ingresar en forma opcional observaciones a la gestión de la etapa en el icono "Agregar Comentarios".
- 5. Marcar las acciones realizada en la gestión de la etapa listadas en el "Check List".

Realizadas las acciones para gestionar la etapa, presionar el botón "Avanzar" para darle continuidad al caso. De acuerdo valor ingresado en el parámetro "Gestionar Tarjeta" el caso avanza a las etapas: "060-Entrega con Mensajero Interno", "060-Entrega Outsourcing" o "060-Entrega Agencia". Así mismo avanzará a la etapa "Entrega de Expediente" de forma paralela.

| Val Precredit Fin Precredit FEIC               | Rev, Jefe/Super Rev, Calidad       | Verificación Ampliación Inf.           | Análisis Crédit Visita Forzada     | Rechazo Anal      |
|------------------------------------------------|------------------------------------|----------------------------------------|------------------------------------|-------------------|
| Vobo Jefe Vobo GAnálisis Vobo<br>Gerente1      | Vobo Rechazo<br>Gerente2 Gerenci   | Gen Corte-<br>Embo Rece Corte-<br>Embo | Entrega<br>Exped, Entrega Agencia  | Entrega<br>Mensaj |
| Segunda Tercer<br>Entrega Outs Entrega Entrega | Entrega<br>Contacto Client Recupe. | Cancela Tarjeta Liq. Expediente        | Activar tarjeta Digitalización     |                   |
|                                                | Arc                                | hivo Expedie                           |                                    |                   |
|                                                |                                    |                                        |                                    |                   |
|                                                | Casc                               | ) No. 9041                             |                                    |                   |
| Proceso:                                       | Solicitud de Tarjeta de Crédito    | Eta                                    | pa: 060-Recepción TC-Corte-Emboce  |                   |
| Cliente:                                       | RAY BESTMAN                        | Empleado cread                         | lor: Ligia Lisseth Cojulún Carrera |                   |
| Descripción:                                   | Prueba, imagen manual              |                                        |                                    |                   |
| Fecha de creación:                             | 03/10/2024 10:55:28                | Tiempo de Atenci                       | ón: 🗹 1.00 mins                    |                   |
|                                                |                                    | Tiempo Real de Atenci                  | ón: 🕑 0.00 mins                    |                   |
| Actividad                                      |                                    | Tiempo Me                              | eta: 480.00 mins                   |                   |
| <b>.</b>                                       | Ve                                 | r mas 🖸                                |                                    |                   |
|                                                | Cambiar fecha de a                 | tención de siguiente etapa             |                                    |                   |
| Fecha sugerida atención:                       | 04/10/2024                         | Hora atención siguiente etapa:         | 11 🗙 : 30 🗙                        |                   |
|                                                | Condiciones d                      | e la signiente etana                   |                                    |                   |
|                                                | Sin co                             | ndiciones                              |                                    |                   |
|                                                |                                    |                                        |                                    |                   |
|                                                |                                    |                                        |                                    |                   |
|                                                | « Devolver                         | Avanzar »                              |                                    |                   |

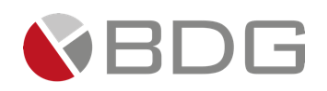

### 3.2.15 Entrega de Expediente Físico

Esta etapa permite al área comercial a quien gestionó la etapa Revisión Jefe/Supervisor del caso, gestionar la entrega del Expediente Físico de Tarjeta de Crédito solicitada al área de calidad para la Liquidación del Expediente. Para la atención realizar los siguientes pasos:

- 1. Ingresar en forma opcional observaciones a la gestión de la etapa en el icono "Agregar Comentarios".
- 2. Marcar las acciones realizada en la gestión de la etapa listadas en el "Check List".
- 3. Cargar la Constancia Entrega de Expediente desde el icono "Expediente Caso".

Realizadas las acciones para gestionar la etapa y realizar la entrega del expediente físico presionar el botón "Avanzar" para darle continuidad al caso hacia la etapa "Liquidación Expediente Físico".

| Val Precredit Fin Precredit FEIC               | Rev, Jefe/Super                 | Rev. Calidad       | Verificación        | Ampliación Inf.       | Análisis Crédit   | Visita Forzada    | Rechazo Analist   |
|------------------------------------------------|---------------------------------|--------------------|---------------------|-----------------------|-------------------|-------------------|-------------------|
| Vobo Jefe Vobo G4nálisis Vobo Gerente1         | Vobo<br>Gerente2                | Rechazo<br>Gerenci | Gen Corte-<br>Embo  | Rece Corte-<br>Embo   | Entrega<br>Exped. | Entrega Agencia   | Entrega<br>Mensaj |
| Segunda Tercer<br>Entrega Outs Entrega Entrega | Contacto Client                 | Entrega<br>Recupe. | Cancela Tarjeta     | Liq. Expediente       | Activar tarjeta   | Digitalización    |                   |
|                                                |                                 | Archivo            | Expedie             |                       |                   | (                 |                   |
|                                                |                                 | Caso No            | . 9041              |                       |                   |                   |                   |
| Proceso:                                       | Solicitud de Tarjeta de Crédito | D                  |                     | Etap                  | a: Entrega de l   | Expedientes       |                   |
| Cliente:                                       | RAY BESTMAN                     |                    |                     | Empleado creado       | r: Ligia Lisseth  | n Cojulún Carrera |                   |
| Descripción:                                   | Prueba, imagen manual           |                    |                     |                       |                   |                   |                   |
| Fecha de creación:                             | 03/10/2024 10:55:28             |                    |                     | Tiempo de Atenció     | n: 📿 69.00 m      | ins               |                   |
|                                                |                                 |                    | т                   | ïempo Real de Atenció | n: 📿 0.00 mi      | ns                |                   |
| Actividad                                      |                                 |                    |                     | Tiempo Met            | a: 960.00 mins    | ;                 |                   |
| [                                              |                                 | Ver m              | as 🖸                |                       |                   |                   |                   |
|                                                | Cambia                          | ır fecha de aten   | ción de siguiente e | etapa                 |                   |                   |                   |
| Fecha sugerida atención:                       | 04/10/2024                      |                    | Hora atención sig   | uiente etapa:         | 12 .              | 38 ¥              |                   |
| -                                              |                                 |                    |                     |                       | 12 •              | 30 •              |                   |
|                                                | Co                              | ondiciones de la   | siguiente etapa     |                       |                   |                   |                   |
|                                                |                                 | Sin condi          | CIONES              |                       |                   |                   |                   |
|                                                |                                 | Avan               | zar »               |                       |                   |                   |                   |

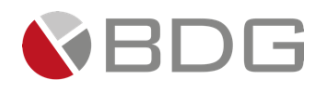

#### 3.2.16 Liquidación Expediente Físico

Esta etapa permite al usuario del área de Calidad, quien gestionó el caso en la etapa Revisión de Calidad revisar nuevamente la información ingresada en etapas anteriores. Valida que la información esté completa, sin errores, que el expediente físico del caso contenga los documentos requeridos y proceder a la Liquidación del Expediente. Para la atención realizar los siguientes pasos:

- 1. Consultar los documentos del cliente, desde el icono "Expediente Caso".
- 2. Consultar información ingresada en formularios, desde el icono "Ver Formularios".
- 3. Ingresar parámetros de revisión de calidad en el icono "Parámetros Requeridos".
- 4. Ingresar en forma opcional observaciones a la gestión de la etapa en el icono "Agregar Comentarios".
- 5. Marcar las acciones realizada en la gestión de la etapa listadas en el "Check List".

Realizadas las acciones para gestionar la etapa, presionar el botón "Avanzar" para darle continuidad al caso hacia la etapa "Digitalización".

| Val Precredit Fin Precredit FEC                | n Rev, Jefe/Super Rev, Calidad     | Verificación Ampliación Inf.           | Análisis Crédit Visita Forzada    | Rechazo Anali     |
|------------------------------------------------|------------------------------------|----------------------------------------|-----------------------------------|-------------------|
| Vobo Jefe Vobo GAnálisis Gerente1              | Vobo Rechazo<br>Gerente2 Gerenci   | Gen Corte-<br>Embo Rece Corte-<br>Embo | Entrega<br>Exped. Entrega Agencia | Entrega<br>Mensaj |
| Segunda Tercer<br>Entrega Outs Entrega Entrega | Entrega<br>Contacto Client Recupe. | Cancela Tarjeta Liq, Expediente        | Activar tarjeta Digitalización    |                   |
|                                                | Archi                              | ivo Expedie                            |                                   |                   |
|                                                | 🖹 0 🔍 🗁                            | R                                      |                                   |                   |
|                                                | Caso I                             | No. 9041                               |                                   |                   |
| Proceso:                                       | Solicitud de Tarjeta de Crédito    | Etap                                   | a: Liquidación Expediente Físico  |                   |
| Cliente:                                       | RAY BESTMAN                        | Empleado creado                        | r: Ligia Lisseth Cojulún Carrera  |                   |
| Descripción:                                   | Prueba, imagen manual              |                                        |                                   |                   |
| Fecha de creación:                             | 03/10/2024 10:55:28                | Tiempo de Atenció                      | n: 🗹 0.00 mins                    |                   |
|                                                |                                    | Tiempo Real de Atenció                 | n: 🕑 0.00 mins                    |                   |
| Actividad                                      |                                    | Tiempo Met                             | a: 480.00 mins                    |                   |
| (                                              | Ver                                | mas 🖸                                  |                                   |                   |
|                                                | Cambiar fecha de ate               | ención de siguiente etapa              |                                   |                   |
| Fecha sugerida atención:                       | 04/10/2024                         | Hora atención siguiente etapa:         | 12 💙 : 40 🗸                       |                   |
|                                                | Condiciones de                     | la siguiente etapa                     |                                   |                   |
|                                                | Sin con                            | diciones                               | n                                 |                   |
|                                                |                                    |                                        |                                   |                   |
|                                                | « Devolver                         | Avanzar »                              |                                   |                   |

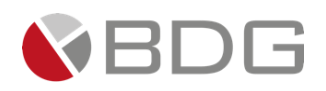

# 3.2.17 Entrega en Agencia

Esta etapa permite a las Agencias ingresar información de la Tarjeta de Crédito y del Contrato de Tarjeta firmado de acuerdo a la solicitud del producto. Para la atención realizar los siguientes pasos:

- 1. Adjuntar Boleta de constancia de entrega de Tarjeta de Crédito firmada y el Contrato de Tarjeta de Crédito firmado por el cliente, en el icono "Expediente Caso".
- 2. Indicar si la Tarjeta de Crédito fue recibida por el cliente "¿Cliente recibió tarjeta?", contenido en el icono "Parámetros Requeridos".
- 3. Ingresar en forma opcional observaciones a la gestión de la etapa en el icono "Agregar Comentarios".

Realizadas las acciones para gestionar la etapa, presionar el botón "Avanzar" para darle continuidad al caso. De acuerdo al valor ingresado en el parámetro "¿Cliente recibió tarjeta?" el caso avanza a las etapas: "Activar Tarjeta" y "Digitalización"; en caso de ser una tarjeta no entregada se enlaza a una etapa finalizadora "Cancelación y Destrucción de Tarjeta".

| Val Precredit Fin Precredit FEIC               | in Rev. Jefe/Super Rev. Calidad    | Verificación Ampliación Inf.    | Análisis Crédit Visita Forzada     | Rechazo Analis    |
|------------------------------------------------|------------------------------------|---------------------------------|------------------------------------|-------------------|
| Vobo Jefe Vobo GAnálisis Gerenter              | Vobo Rechazo<br>Gerente2 Gerenci   | Gen Corte-<br>Embo Embo         | Entrega<br>Exped, Entrega Agencia  | Entrega<br>Mensaj |
| Segunda Tercer<br>Entrega Outs Entrega Entrega | Entrega<br>Contacto Client Recupe. | Cancela Tarjeta Liq. Expediente | Activar tarjeta Digitalización     |                   |
|                                                | Arch                               | ivo Expedie                     |                                    |                   |
|                                                | 0 🔍 🗁 👼                            | 1                               |                                    |                   |
|                                                | Caso                               | No. 9041                        |                                    |                   |
| Proceso:                                       | Solicitud de Tarjeta de Crédito    | Eta                             | pa: 060-Entrega en Agencia         |                   |
| Cliente:                                       | RAY BESTMAN                        | Empleado cread                  | lor: Ligia Lisseth Cojulún Carrera |                   |
| Descripción:                                   | Prueba, imagen manual              |                                 |                                    |                   |
| Fecha de creación:                             | 03/10/2024 10:55:28                | Tiempo de Atenci                | ón: 🗹 0.00 mins                    |                   |
|                                                |                                    | Tiempo Real de Atenci           | ón: 🕑 0.00 mins                    |                   |
| Actividad                                      |                                    | Tiempo Me                       | eta: 480.00 mins                   |                   |
|                                                | Ver                                | mas 🖸                           |                                    |                   |
|                                                | Cambiar fecha de at                | ención de siguiente etapa       |                                    |                   |
| Fecha sugerida atención:                       | 04/10/2024                         | Hora atención siguiente etapa:  | 12 🗙 : 46 🗙                        |                   |
|                                                | Condiciones de                     | la signiente etana              |                                    |                   |
|                                                | Sin cor                            | diciones                        |                                    |                   |
|                                                |                                    |                                 |                                    |                   |
|                                                | « Devolver                         | Avanzar »                       |                                    |                   |

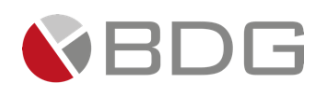

### 3.2.18 Entrega con Mensajero Interno o Entrega Outsourcing

Esta etapa permite a las áreas de Distribución o Visitadores ingresar información de la entrega de la Tarjeta de Crédito y del Contrato de Tarjeta firmado de acuerdo a la solicitud del producto. Para la atención realizar los siguientes pasos:

- Indicar si la Tarjeta de Crédito fue recibida por el cliente "¿Cliente recibió tarjeta?", contenido en el icono "Parámetros Requeridos". En caso de requerir mayor de información de entrega seleccionar la opción "¿Cliente recibió tarjeta?: Contacto Cliente".
- 2. Adjuntar Boleta de constancia de entrega de Tarjeta de Crédito firmada y el Contrato de Tarjeta de Crédito firmado por el cliente, en el icono "Expediente Caso".
- 3. Ingresar en forma opcional observaciones a la gestión de la etapa en el icono "Agregar Comentarios".
- 4. Marcar las acciones realizada en la gestión de la etapa listadas en el "Check List".

Realizadas las acciones para gestionar la etapa, presionar el botón "Avanzar" para darle continuidad al caso. De acuerdo valor ingresado en el parámetro "¿Cliente recibió tarjeta?" el caso avanza a las etapas: "Segunda Entrega", "Activar Tarjeta" y "Digitalización" o "Contacto Cliente"

Entrega Mensajero interno (Motorista):

| Val Precredit Fin Precredit FEIC               | Rev, Jefe/Super Rev, Cali        | ad Verificación            | Ampliación Inf.         | Análisis Crédit   | Visita Forzada     | Rechazo Anali     |
|------------------------------------------------|----------------------------------|----------------------------|-------------------------|-------------------|--------------------|-------------------|
| Vobo Jefe Vobo GAnálisis Vobo<br>Gerente1      | Vobo Rechazo<br>Gerente2 Gerenci | Gen Corte-<br>Embo         | Rece Corte-<br>Embo     | Entrega<br>Exped. | Entrega Agencia    | Entrega<br>Mensaj |
| Segunda Tercer<br>Entrega Outs Entrega Entrega | Contacto Client Recupe.          | Cancela Tarjeta            | Liq. Expediente         | Activar tarjeta   | Digitalización     | λ                 |
|                                                |                                  | Archivo Expedie            |                         |                   |                    |                   |
|                                                | <b>e</b>                         |                            |                         |                   |                    |                   |
|                                                |                                  | Caso No. 9041              |                         |                   |                    |                   |
| Proceso:                                       | Solicitud de Tarjeta de Crédito  |                            | Etapa                   | : 060-Entrega     | con Mensajero Inte | rno               |
| Cliente:                                       | RAY BESTMAN                      |                            | Empleado creador        | : Ligia Lisseth   | n Cojulún Carrera  |                   |
| Descripción:                                   | Prueba, imagen manual            |                            |                         |                   |                    |                   |
| Fecha de creación:                             | 03/10/2024 10:55:28              | _                          | Tiempo de Atención      | 1: 0.00 mil       | ns                 |                   |
|                                                |                                  | · · · · ·                  | Tiempo Real de Atencior | 1: 0.00 mi        | ns                 |                   |
| Actividad                                      |                                  | Ver mac 🖬                  | Tempo Meta              | 480.00 mins       | •                  |                   |
|                                                |                                  | ver mas 🖸                  |                         |                   |                    |                   |
|                                                | Cambiar fecha                    | de atención de siguiente e | etapa                   |                   |                    |                   |
| Fecha sugerida atención:                       | 04/10/2024                       | Hora atención sig          | uiente etapa:           | 12 💙 :            | 48 🗸               |                   |
|                                                | Condicion                        | es de la siguiente etapa   |                         |                   |                    |                   |
|                                                | 2                                | in condiciones             |                         | 1                 |                    |                   |
|                                                |                                  |                            |                         |                   |                    |                   |
|                                                | « Dev                            | olver Avanzar »            |                         |                   |                    |                   |

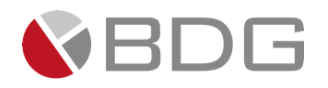

#### > Entrega Outsoursing:

| Val Precredit Fin Precredit FEIC          | n Rev, Jefe/Super Rev, Calidad     | Verificación Ampliación Inf.    | Análisis Crédit Visita Forzada     | Rechazo Anali     |
|-------------------------------------------|------------------------------------|---------------------------------|------------------------------------|-------------------|
| Vobo Jefe Vobo GAnálisis Vobo<br>Gerente1 | Vobo Rechazo<br>Gerente2 Gerenci   | Gen Corte-<br>Embo Embo         | Entrega<br>Exped. Entrega Agencia  | Entrega<br>Mensaj |
| Entrega Outs Entrega Entrega              | Entrega<br>Contacto Client Recupe. | Cancela Tarjeta Liq. Expediente | Activar tarjeta Digitalización     |                   |
|                                           | And                                | hivo Expedie                    |                                    |                   |
|                                           | <b>9</b>                           |                                 |                                    |                   |
|                                           | Caso                               | No. 9041                        |                                    |                   |
| Proceso:                                  | Solicitud de Tarjeta de Crédito    | Eta                             | apa: 060-Entrega Outsourcing       |                   |
| Cliente:                                  | RAY BESTMAN                        | Empleado crea                   | dor: Ligia Lisseth Cojulún Carrera |                   |
| Descripción:                              | Prueba, imagen manual              |                                 |                                    |                   |
| Fecha de creación:                        | 03/10/2024 10:55:28                | Tiempo de Atenc                 | ión: 📿 3.00 mins                   |                   |
|                                           |                                    | Tiempo Real de Atenc            | ión: 🔣 1.00 mins                   |                   |
| Actividad                                 |                                    | Tiempo M                        | eta: 480.00 mins                   |                   |
|                                           | Ver                                | mas 🖸                           |                                    |                   |
|                                           | ☑Cambiar fecha de at               | ención de siguiente etapa       |                                    |                   |
| Fecha sugerida atención:                  | 04/10/2024                         | Hora atención siguiente etapa:  | 12 . 57                            |                   |
|                                           |                                    |                                 |                                    |                   |
|                                           | Condiciones de                     | la siguiente etapa              |                                    |                   |
|                                           |                                    |                                 |                                    |                   |
|                                           | « Devolver                         | Avanzar »                       |                                    |                   |

Seleccionar el parámetro, en el caso de seleccionar "No Entregada", se mostrará una pantalla donde se debe seleccionar el usuario que atenderá la etapa de "Segunda Entrega"

| ···· Seleccione un valor |
|--------------------------|
| Buscar                   |
| N                        |
| Entregada                |
| No Entregada             |
| Contacto Cliente         |
|                          |

| nacion de asignación         |                                                                                                    |                                                                                                    |    |                                                                                                 |
|------------------------------|----------------------------------------------------------------------------------------------------|----------------------------------------------------------------------------------------------------|----|-------------------------------------------------------------------------------------------------|
|                              |                                                                                                    | Asignación manual al finalizar la etapa                                                                |    |                                                                                                 |
|                              |                                                                                                    | Etapa: Segunda Entrega                                                                                 |    |                                                                                                 |
| _                            |                                                                                                    | Selección de Empleado                                                                                  |    |                                                                                                 |
| .mpresa<br>Joidad da Nagagia |                                                                                                    | Credito Hipotecario Nacional<br>Coronala Compreial de Tarieta Crédite                                  |    |                                                                                                 |
| Grupo de Trabaio             |                                                                                                    | Entrega Tarieta                                                                                        |    |                                                                                                 |
| Gerente                      |                                                                                                    | JOSE MIGUEL ZAMBRANO SALAZAR                                                                           |    |                                                                                                 |
|                              |                                                                                                    | U regresar                                                                                             |    |                                                                                                 |
|                              |                                                                                                    |                                                                                                    |    |                                                                                                 |
|                              |                                                                                                    |                                                                                                    |    |                                                                                                 |
| Buscar:                      |                                                                                                    |                                                                                                    |    |                                                                                                 |
|                              |                                                                                                    |                                                                                                    |    | Mostrar 10 🗸 registros                                                                          |
| Nombre                       |                                                                                                    | Ik Puesto                                                                                              | 11 | Mostrar 10 🗸 registros                                                                          |
| Nombre                       | pichua caronna zuniga Garnuo                                                                                                    | Puesto operador                                                                                        | lt | Mostrar 10 v registros                                                                          |
| Nombre                       | orenda carorina zunga sarrius<br>GRACE GELE                                                                                                    | II Puesto Openado<br>Openador                                                                          | 11 | Mostrar 10 v registros                                                                          |
| Nombre                       | Rende Caronina Longa Garnao<br>GRACE GELE<br>HUGO RENE FIGUEROA CASTILLO                                                                              | IL Puesto<br>Operador<br>Operador<br>Jote Alterno                                                      | ΔŤ | Mostrar 10 v registros                                                                          |
| Nombre                       | OPETOR CAROLINE KAINER OPETOD<br>GRACE GELE<br>HUGO RENE FIGUERIXA CASTILLO<br>JURGE DANEL MONTERROSO HOVELL                                          | Puesto     Operador     Jefe Alterno     Jefe Alterno                                                  | 11 | Mostrar 10 v registros                                                                          |
| Nombre                       | GRACE GELE<br>GRACE GELE<br>HUGO RENE FIGURARA CATILLO<br>JORGE DANEL MONTERROSO NOVELL<br>JOSS MOUEL ZAVERANO SLAZAR                                 | Puesto operador<br>Operador<br>Jefe Atterno<br>Jefe Atterno<br>Cerente de Grupo                        | И  | Mastrar 10 registros<br>IT<br>Seleccionar<br>Seleccionar<br>Seleccionar<br>Seleccionar          |
| Nombre                       | CRACE GLIE<br>GRACE GLIE<br>HUGO BRIE HOUGENOL KOMILLO<br>JORGE DANEL MONTERIOSO NOMELL<br>JOSE MOUEL ZAMBRIO SALAZAR<br>LIGIA LISZEN COJULIO Carrena | Puesto     Operado     Operado     Jefe Alterno     Jefe Alterno     Gerento de Grupo     Jefe Alterno | Ĭt | Mastrar 10 registras<br>Seleccionar<br>Seleccionar<br>Seleccionar<br>Seleccionar<br>Seleccionar |

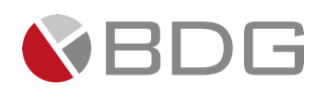

### 3.2.19 Segunda Entrega

Esta etapa permite al área de Visitadores ingresar información de un segundo intento de entrega de la Tarjeta de Crédito y del Contrato de Tarjeta firmado de acuerdo a la solicitud del producto. Para la atención realizar los siguientes pasos:

- Indicar si la Tarjeta de Crédito fue recibida por el cliente "¿Cliente recibió tarjeta?", contenido en el icono "Parámetros Requeridos". En caso de requerir mayor de información de entrega seleccionar la opción "¿Cliente recibió tarjeta?: Contacto Cliente".
- 2. Adjuntar Boleta de constancia de entrega de Tarjeta de Crédito firmada, el Contrato de Tarjeta de Crédito firmado por el cliente y evidencia de visita/entrega en el icono "Expediente Caso".
- 3. Ingresar en forma opcional observaciones a la gestión de la etapa en el icono "Agregar Comentarios".
- 4. Marcar las acciones realizada en la gestión de la etapa listadas en el "Check List".

Realizadas las acciones para gestionar la etapa, presionar el botón "Avanzar" para darle continuidad al caso. De acuerdo valor ingresado en el parámetro "¿Cliente recibió tarjeta?" el caso avanza a las etapas: "Tercera Entrega", "Activar Tarjeta" y "Digitalización" o "Contacto Cliente"

|                  |                   | rec.              | Rev, Jefe/Super          | Rev, Calidad       | Verificación        | Ampliación Inf.      | Análisis Crédit    | Visita Forzada  | Rechazo Anali     |
|------------------|-------------------|-------------------|--------------------------|--------------------|---------------------|----------------------|--------------------|-----------------|-------------------|
| Vobo Jefe 🔷 Vo   | fobo GAnálisis    | Vobo<br>Gerente1  | Vobo<br>Gerente2         | Rechazo<br>Gerenci | Gen Corte-<br>Embo  | Rece Corte-<br>Embo  | Entrega<br>Exped.  | Entrega Agencia | Entrega<br>Mensaj |
| Entrega Outs     | Segunda<br>ntrega | Tercer<br>Entrega | Contacto Client          | Entrega<br>Recupe. | Cancela Tarjeta     | Liq. Expediente      | Activar tarjeta    | Digitalización  |                   |
|                  |                   |                   |                          | Art                | thivo Expedie       |                      |                    |                 |                   |
|                  |                   |                   | 0                        | • 6 9              | 7                   |                      |                    |                 |                   |
|                  |                   |                   |                          | Caso               | No. 9041            |                      |                    |                 |                   |
|                  | Pi                | roceso: 5         | olicitud de Tarjeta de C | rédito             |                     | Eta                  | apa: Segunda Enti  | rega            |                   |
|                  | c                 | Cliente: R        | AY BESTMAN               |                    |                     | Empleado crea        | dor: Ligia Lisseth | Cojulún Carrera |                   |
|                  | Descr             | ripción: P        | rueba, imagen manual     |                    |                     |                      | -                  |                 |                   |
|                  | Fecha de cre      | eación: 0         | 3/10/2024 10:55:28       |                    |                     | Tiempo de Atenc      | ión: 🗹 1.00 min    | 15              |                   |
|                  |                   |                   |                          |                    |                     | Tiempo Real de Atenc | ión: 🛛 🗹 0.00 min  | 15              |                   |
|                  | Ac                | tividad           |                          |                    |                     | Tiempo M             | eta: 480.00 mins   |                 |                   |
|                  |                   |                   |                          | Ver                | mas 🖸               |                      |                    |                 |                   |
|                  |                   |                   | ⊠Ca                      | mbiar fecha de at  | ención de siguiente | e etapa              |                    |                 |                   |
| Fecha sugerida a | atención:         |                   | 04/10/2024               |                    | Hora atención s     | iguiente etapa:      | 14 🗸 .             | 0 ¥             |                   |
|                  |                   |                   |                          | Condining of de    | In similarty stores |                      |                    | • •             |                   |
|                  |                   |                   |                          | Sin cor            | diciones            |                      |                    |                 |                   |
|                  |                   |                   |                          | 5                  |                     |                      |                    |                 |                   |
|                  |                   |                   |                          |                    |                     |                      |                    |                 |                   |
|                  |                   |                   | [                        | « Devolver         | Avanzar »           |                      |                    |                 |                   |

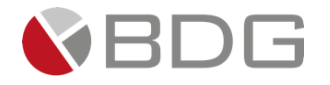

Seleccionar el parámetro, en el caso de seleccionar "No Entregada", se mostrará una pantalla donde se debe seleccionar el usuario que atenderá la etapa de "Tercera Entrega"

| ¿Cliente recibió tarjeta?<br>El cliente recibe la tarjeta de crédito | Seleccione un valor<br>Buscar |
|----------------------------------------------------------------------|-------------------------------|
|                                                                      | [4]                           |
|                                                                      | Entregada                     |
|                                                                      | No Entregada                  |
|                                                                      | Contacto Cliente              |
|                                                                      |                               |

|                                                             | A                                                                                                    | signación manual al finalizar la etapa                                                                                                    |    |                                                                                       |           |
|-------------------------------------------------------------|----------------------------------------------------------------------------------------------------|----------------------------------------------------------------------------------------------------|----|---------------------------------------------------------------------------------------|-----------|
| Empresa<br>Unidad de Negocio<br>Grupo de Trabajo<br>Gerente |                                                                                                    | Etapa: Segunda Entrega<br>Selección de Empleado<br>Crédito Nacional<br>Gereroia Comercial de Tarjeta Crédito<br>Entrega Tarjeta<br>JOG HIGUEL ZANBRANO SALAZAR |    |                                                                                       |           |
|                                                             |                                                                                                    |                                                                                                    |    |                                                                                       |           |
| Buscar:                                                     |                                                                                                    |                                                                                                    |    | Mostrar 10 🗸                                                                          | registros |
| Buscar:                                                     |                                                                                                    | ⊥ Puesto                                                                                                    | 11 | Mostrar 10 🗸                                                                          | registros |
| Buscar:                                                     | Gienda Carolina Zuñiga Garrido                                                                                                    | 11. Puesto<br>Operador                                                                                                    | 11 | Mostrar 10 V                                                                          | registro: |
| Buscar:                                                     | Glenda Carolina Zuñiga Garrido<br>GRACE CELE                                                                                                    | II Puesto<br>Operador<br>Operador                                                                                                    | 11 | Mostrar 10 V<br>Seleccionar<br>Seleccionar                                            | registros |
| Buscar:                                                     | Glenda Cancilna Zuřijea Garrido<br>GRACE GELE<br>HUSO VENE FIGUEROK ASALILU                                                                                               | II Puesto Operador<br>Operador<br>Operador<br>Jefe Alterno                                                                                                    | 11 | Mostrar 10 V<br>Seleccionar<br>Seleccionar<br>Seleccionar                             | registro: |
| Buscar:                                                     | Glenda Carolina Zuñiga Garrido<br>GRACE GELE<br>HUGU KENE HIGUENOK GARILLO<br>JORGE DANE, INOTERISCO NIOVELL                                                              | Puesto Operador<br>Operador<br>Jefe Alterno<br>Jefe Alterno                                                                                                    | н  | Mostrar 10 V<br>Seleccionar<br>Seleccionar<br>Seleccionar                             | registro: |
| Buzar:                                                      | Glenda Carolina Zuñiga Gerrido<br>GRACE GELE<br>HUGU NEME HIGUENDA CASTILLU<br>JORGE DANEL MONTENERGO HOVIELL<br>JOSE MUCUL ZANRENA O SAUZAR                              | Puesto Operador<br>Operador<br>Jete Alterno<br>Jete Alterno<br>Genetia de Grupo                                                                                | 11 | Mastrar 10 V<br>Seleccionar<br>Seleccionar<br>Seleccionar<br>Seleccionar              | registros |
| Buscars                                                     | Glenda Carolina Zuñiga Garrido<br>GRACE OLE<br>HOU DER HOUGENA CAS LILU<br>JORGE DANEL MONTERICO HOVELL<br>JOSGE MIGUEL ZAMBRANO SALAZAR<br>Ligia Lisseth Cojuluín Garena | Puesto Operador Operador Jefe Alterno Jefe Alterno Gerente de Grupo Jefe Alterno                                                                               | ΔŤ | Mostrar 10<br>Seleccionar<br>Seleccionar<br>Seleccionar<br>Seleccionar<br>Seleccionar | registros |

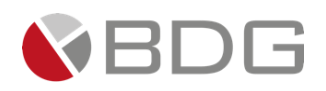

## 3.2.20 Tercera Entrega

Esta etapa permite al área de Visitadores ingresar información de un tercer intento de entrega de la Tarjeta de Crédito y del Contrato de Tarjeta firmado de acuerdo a la solicitud del producto. Para la atención realizar los siguientes pasos:

- Indicar si la Tarjeta de Crédito fue recibida por el cliente "¿Cliente recibió tarjeta?", contenido en el icono "Parámetros Requeridos". En caso de no realizar la entrega o requerir mayor información de entrega seleccionar la opción "¿Cliente recibió tarjeta?: Contacto Cliente".
- 2. Adjuntar Boleta de constancia de entrega de Tarjeta de Crédito firmada, el Contrato de Tarjeta de Crédito firmado por el cliente y evidencia de visita/entrega en el icono "Expediente Caso".
- 3. Ingresar en forma opcional observaciones a la gestión de la etapa en el icono "Agregar Comentarios".
- 4. Marcar las acciones realizada en la gestión de la etapa listadas en el "Check List".

Realizadas las acciones para gestionar la etapa, presionar el botón "Avanzar" para darle continuidad al caso. De acuerdo valor ingresado en el parámetro "¿Cliente recibió tarjeta?" el caso avanza a las etapas: "Activar Tarjeta" y "Digitalización" o "Contacto Cliente"

| Val Precredit Precred           | Generación<br>FEIC | Rev, Jefe/Super         | Rev, Calidad          | Vertificación       | Ampliación Inf.          | Análisis Crédit Visit     | a Forzada Rechazo Analis |
|---------------------------------|--------------------|-------------------------|-----------------------|---------------------|--------------------------|---------------------------|--------------------------|
| Vobo Jefe Vobo GAnálisis        | Vobo<br>Gerente1   | Vobo<br>Gerente2        | Rechazo<br>Gerenci    | Gen Corte-<br>Embo  | Rece Corte-<br>Embo      | Entrega<br>Exped. Entrega | a Agencia Mensaj         |
| Entrega Outs Segunda<br>Entrega | Tercer<br>Entrega  | Contacto Client         | Entrega<br>Recupe.    | Cancela Tarjeta     | Liq. Expediente          | Activar tarjeta Dig       | italización              |
|                                 |                    |                         | Archivo               | Expedie             |                          |                           |                          |
|                                 |                    | 0                       | • 6 9                 |                     |                          |                           |                          |
|                                 |                    |                         | Caso No               | . 9041              |                          |                           |                          |
|                                 | Proceso:           | Solicitud de Tarjeta de | Crédito               |                     | Etapa                    | : Tercer Entrega          |                          |
|                                 | Cliente:           | RAY BESTMAN             |                       |                     | Empleado creado          | : Ligia Lisseth Cojulún   | Carrera                  |
| D                               | escripción:        | Prueba, imagen manual   | L                     |                     |                          |                           |                          |
| Fecha d                         | e creación:        | 03/10/2024 10:55:28     |                       |                     | Tiempo de Atenciór       | : 🗹 1.00 mins             |                          |
|                                 |                    |                         |                       | т                   | l'iempo Real de Atenciór | : 🗸 0.00 mins             |                          |
|                                 | Actividad          |                         |                       |                     | Tiempo Meta              | : 480.00 mins             |                          |
|                                 |                    |                         | Ver m                 | is 🖸                |                          |                           |                          |
|                                 |                    |                         | Cambiar fecha de aten | ción de siguiente e | etapa                    |                           |                          |
| Fecha sugerida atención:        |                    | 04/10/2024              |                       | Hora atención sig   | uiente etapa:            | 14 ¥ · 31 ·               | ~                        |
|                                 |                    |                         | Condicionar do la     | ciquianto atono     |                          |                           |                          |
|                                 |                    |                         | Sin condi             | siguiente etapa     |                          | 1                         |                          |
|                                 |                    |                         |                       |                     |                          |                           |                          |
|                                 |                    |                         |                       |                     |                          |                           |                          |
|                                 |                    |                         | « Devolver            | Avanzar »           |                          |                           |                          |

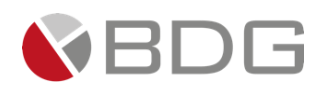

### 3.2.21 Contacto Cliente

Esta etapa permite al área de Gestores Tarjeta de Crédito contactar al cliente para gestionar un último intento de entrega de la Tarjeta de Crédito. Para la atención realizar los siguientes pasos:

- 1. Indicar el resultado del contacto con cliente "¿Contacto con Cliente fue?", contenido en el icono "Parámetros Requeridos".
- 2. Ingresar en forma opcional observaciones a la gestión de la etapa en el icono "Agregar Comentarios".

Realizadas las acciones para gestionar la etapa, presionar el botón "Avanzar" para darle continuidad al caso. De acuerdo valor ingresado en el parámetro "¿Contacto con Cliente fue?" el caso avanza a las etapas: "Activar Tarjeta" y "Digitalización" o "Cancelación y Destrucción de Tarjeta".

| Val Precredit Fin Precredit FEC        | ón Rev. Jefe/Super Rev. Calidad  | Verificación Ampliación Inf.           | Análisis Crédit Visita Forzada      | Rechazo Anali     |
|----------------------------------------|----------------------------------|----------------------------------------|-------------------------------------|-------------------|
| Vobo Jefe Vobo GAnálisis Gerente       | Vobo Rechazo<br>Gerente2 Gerenci | Gen Corte-<br>Embo Rece Corte-<br>Embo | Entrega<br>Exped. Entrega Agencia   | Entrega<br>Mensaj |
| Entrega Outs Segunda Tercer<br>Entrega | Contacto Client Recupe.          | Cancela Tarjeta Liq. Expediente        | Activer tarjeta Digitalización      |                   |
|                                        | An                               | chivo Expedie                          |                                     |                   |
|                                        |                                  |                                        |                                     |                   |
|                                        | Case                             | o No. 9041                             |                                     |                   |
| Proceso:                               | Solicitud de Tarjeta de Crédito  | E                                      | tapa: Digitalización                |                   |
| Cliente:                               | RAY BESTMAN                      | Empleado cre                           | ador: Ligia Lisseth Cojulún Carrera |                   |
| Descripción:                           | Prueba, imagen manual            |                                        |                                     |                   |
| Fecha de creación:                     | 03/10/2024 10:55:28              | Tiempo de Ater                         | nción: 🗹 11.00 mins                 |                   |
|                                        |                                  | Tiempo Real de Ater                    | nción: 🕑 0.00 mins                  |                   |
| Actividad                              |                                  | Tiempo                                 | Meta: 30.00 mins                    |                   |
|                                        | Ve                               | r mas 🖸                                |                                     |                   |
|                                        | ☑Cambiar fecha de a              | tención de siguiente etapa             |                                     |                   |
| Fecha sugerida atención:               | 04/10/2024                       | Hora atención siguiente etapa:         | 12 💙 : 54 🗸                         |                   |
|                                        | Condiciones d                    | e la siguiente etapa                   |                                     |                   |
|                                        | Sin co                           | ondiciones                             |                                     |                   |
|                                        |                                  |                                        |                                     |                   |
|                                        |                                  |                                        |                                     |                   |
|                                        | « Devolver                       | Avanzar »                              |                                     |                   |
| L                                      |                                  |                                        |                                     |                   |

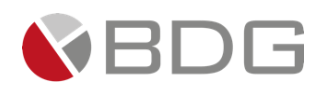

### 3.2.22 Entrega por Recuperación

Esta etapa permite al área de Visitadores ingresar información de último intento de entrega de la Tarjeta de Crédito. Para la atención realizar los siguientes pasos:

- 1. Indicar si la Tarjeta de Crédito fue recibida por el cliente "¿Tarjeta entregada a Cliente?", contenido en el icono "Parámetros Requeridos".
- 2. Adjuntar Boleta de constancia de entrega de Tarjeta de Crédito firmada, el Contrato de Tarjeta de Crédito firmado por el cliente y evidencia de visita/entrega en el icono "Expediente Caso".
- 3. Ingresar en forma opcional observaciones a la gestión de la etapa en el icono "Agregar Comentarios".
- 4. Marcar las acciones realizada en la gestión de la etapa listadas en el "Check List".

Realizadas las acciones para gestionar la etapa, presionar el botón "Avanzar" para darle continuidad al caso. De acuerdo valor ingresado en el parámetro "¿Tarjeta entregada a Cliente?" el caso avanza a las etapas: "Activar Tarjeta" y "Digitalización" o "Cancelación y Destrucción de Tarjeta"

| Vido Jefe       Vido Carantel       Vido       Rechazo<br>Gerenci       Gen Corte-<br>Entrop       Rec Corte-<br>Entrop       Rec Corte-<br>Entrop       Entreps       Entreps Agencia       Entreps         Segunda       Tercer       Contacto Client       Entreps       Cancela Tarjeta       Lig. Expediente       Active tarjeta       Digitalizacion         Archivo Expedie       Image       Contacto Client       Recupe.       Carcola Tarjeta       Lig. Expediente       Active tarjeta       Digitalizacion         Carco No. 9041       Image       Solicitud de Tarjeta de Crédito       Etapa:       Entrega por Recuperación       Ligita Lisseth Cojulún Carrera         Descripción:       Proceso:       Solicitud de Tarjeta de Crédito       Etapa:       Entrega por Recuperación       Ligita Lisseth Cojulún Carrera         Descripción:       Prueba, imagen manual       Tiempo Real de Atención:       Itempo Meta:       480.00 mins         Actividad       Tiempo Meta:       480.00 mins       480.00 mins       480.00 mins                                                                                                    | Entrega<br>Wensaj |
|----------------------------------------------------------------------------------------------------|-------------------|
| Segunds<br>Entregs       Tercer<br>Entregs       Contacto Client       Entregs<br>Recope.       Cancela Tarjeta       Lig. Equediente       Active tarjets       Digitalización         Activio Expedie         Contacto Client       Recope.       Cancela Tarjeta       Lig. Equediente       Active tarjets       Digitalización         Activio Expedie         Cancela Tarjeta       Lig. Equediente       Active tarjets       Digitalización         Cancela Tarjeta       Lig. Equediente       Active tarjets       Digitalización         Processo:       Solicitud de Tarjeta de Crédito       Etapa:       Entrega por Recuperación         Cliente:       RAV BESTIMAN       Empleado creador:       Ligia Lisseth Cojulún Carrera       Ligia Lisseth Cojulún Carrera         Descripción:       Prueba, imagen manual       Tiempo Real de Atención:       Imagen de Atención:       Imagen de Atención:       Imagen de Atención:       Ver mas P                                                                                                    |                   |
| Archivo Expedie         Image: Caso No. 9041         Proceso:       Solicitud de Tarjeta de Crédito         Proceso:       Solicitud de Tarjeta de Crédito         Cliente:       RAY BESTIMAN         Descripción:       Procesa:         Fecha de creación:       03/10/2024 10:55:28         Actividad       Tiempo Real de Atención:         Ver mas 💬                                                                                                    |                   |
| Image: Solicitud de Tarjeta de Crédito       Etapa:       Entrega por Recuperación         Cliente:       RAY BESTMAN       Empleado creador:       Ligia Lisseth Cojulún Carrera         Descripción:       Prueba, imagen manual       Tiempo de Atención:       2 1.00 mins         Fecha de creación:       03/10/2024 10:55:28       Tiempo Real de Atención:       2 0.00 mins         Actividad       Tiempo Real de Atención:       Ver mas P                                                                                                    |                   |
| Caso No. 9041         Proceso:       Solicitud de Tarjeta de Crédito       Etapa:       Entrega por Recuperación         Cliente:       RAY BESTMAN       Empleado creador:       Ligia Lisseth Cojulún Carrera         Descripción:       Prueba, imagen manual       Tiempo de Atención:       Ligia Lisseth Cojulún Carrera         Fecha de creación:       03/10/2024 10:55:28       Tiempo Real de Atención:       I 00 mins         Actividad       Tiempo Meta       480.00 mins                                                                                                    |                   |
| Proceso:       Solicitud de Tarjeta de Crédito       Etapa:       Entrega por Recuperación         Cliente:       RAY BESTMAN       Empleado creador:       Ligia Lisseth Cojulún Carrera         Descripción:       Prueba, imagen manual       Tiempo de Atención:       ✓ 1.00 mins         Fecha de creación:       03/10/2024 10:55:28       Tiempo Real de Atención:       ✓ 0.00 mins         Actividad       Tiempo Meta:       480.00 mins                                                                                                    |                   |
| Cliente:     RAY BESTMAN     Empleado creador:     Ligia Lisseth Cojulún Carrera       Descripción:     Prueba, imagen manual     Tiempo de Atención:     \$\$\$\$\$\$\$\$\$\$\$\$\$\$\$\$\$\$\$\$\$\$\$\$\$\$\$\$\$\$\$\$\$\$\$\$                                                                                                    |                   |
| Descripción: Prueba, imagen manual<br>Fecha de creación: 03/10/2024 10:55:28 Tiempo de Atención: 03/10/2024 10:55:28<br>Tiempo Real de Atención: 03/0.00 mins<br>Actividad Tiempo Meta: 480.00 mins                                                                                                    |                   |
| Fecha de creación: 03/10/2024 10:55:28 Tiempo de Atención: 03/10/2024 10:55:28 Tiempo Real de Atención: 03/0.00 mins<br>Actividad Tiempo Meta: 480.00 mins<br>Ver mas 🖸                                                                                                    |                   |
| Tiempo Real de Atención: Vermas Componente de Atención: Vermas Componente de Atención: Vermas |                   |
| Actividad Tiempo Meta: 480.00 mins                                                                                                    |                   |
| Ver mas 🖸                                                                                                    |                   |
|                                                                                                    |                   |
| Cambiar fecha de atención de siguiente etapa                                                                                                    |                   |
| Fecha sugerida atención: 04/10/2024 Hora atención siguiente etapa: 13 v : 1 v                                                                                                    |                   |
| Condiciones de la siguiente etapa                                                                                                    |                   |
| Sin condiciones                                                                                                    |                   |
|                                                                                                    |                   |
|                                                                                                    |                   |
| « Devolver Avanzar »                                                                                                    |                   |

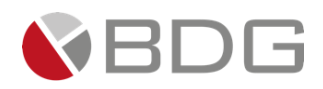

### 3.2.23 Cancelación y Destrucción de Tarjeta

Esta etapa permite al área de Call Center Activación cancelar y destruición la Tarjeta de Crédito física no entregada al cliente. Para la atención realizar los siguientes pasos:

1. Marcar las acciones realizada en la gestión de la etapa listadas en el "Check List" una vez sea emitida la solicitud de gestión de cancelación o destrucción de la Tarjeta de Crédito física.

| Val Precredit Precred FEIC                     | n Rev. Jefe/Super Rev.          | . Calidad Verificación         | Ampliación Inf.         | Análisis Crédit 🔰 Visita Forzada  | Rechazo Ana       |
|------------------------------------------------|---------------------------------|--------------------------------|-------------------------|-----------------------------------|-------------------|
| Vobo Jefe Vobo GAnálisis Vobo<br>Gerente1      | Vobo Rec<br>Gerente2 Gere       | thazo Gen Corte-<br>Embo       | Rece Corte- Embo        | Entrega<br>Exped. Entrega Agencia | Entrega<br>Mensaj |
| Entrega Outs Segunda Tercer<br>Entrega Entrega | Contacto Client Recu            | rrega<br>spe. Cancela Tarjeta  | Liq. Expediente         | Activar tarjeta Digitalización    |                   |
|                                                |                                 | Archivo Expedie                | -                       |                                   |                   |
|                                                |                                 |                                |                         |                                   |                   |
|                                                |                                 | Caso No. 9041                  |                         |                                   |                   |
| Proceso:                                       | Solicitud de Tarjeta de Crédito |                                | Etapa:                  | Cancelación y Destrucción de T    | Tarjeta           |
| Cliente:                                       | RAY BESTMAN                     |                                | Empleado creador:       | Ligia Lisseth Cojulún Carrera     |                   |
| Descripcion:                                   | Prueba, imagen manual           |                                | Tiempo de Atención:     | 0.00 mins                         |                   |
| recha de creación.                             | 03/10/2024 10:55:28             | т                              | iempo Real de Atención: | 0.00 mins                         |                   |
| Actividad                                      |                                 |                                | Tiempo Meta:            | 480.00 mins                       |                   |
|                                                |                                 | Ver mas 🖸                      |                         |                                   |                   |
|                                                |                                 |                                |                         |                                   |                   |
|                                                | Cambiar fec                     | cha de atención de siguiente e | etapa                   |                                   |                   |
| Fecha sugerida atención:                       | 05/10/2024                      | Hora atención sig              | uiente etapa:           | 13 💙 : 33 💙                       |                   |
|                                                | Condic                          | ciones de la siguiente etapa   |                         |                                   |                   |
|                                                |                                 | Sin condiciones                |                         |                                   |                   |
|                                                |                                 |                                |                         |                                   |                   |
| « Devolver Avanzar »                           |                                 |                                |                         |                                   |                   |

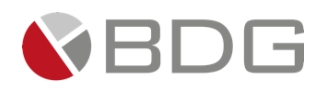

#### 3.2.24 Digitalización

Esta etapa permite al área de Operaciones- Calidad consultar los documentos digitales asociados en la atención del caso. Para la atención realizar los siguientes pasos:

- 1. Consultar información del cliente ingresada en formularios, en el icono "Ver Formularios".
- 2. Consultar los documentos digitales con información del cliente y del caso, en el icono "Expediente Caso".
- 3. Marcar las acciones realizada en la gestión de la etapa listadas en el "Check List".

Realizadas las acciones para gestionar la etapa, presionar el botón "Avanzar" para darle continuidad al caso hacia la etapa "Archivo de Expediente".

| Vel Precredit Fin Precredit FEC                | Rev. Jefe/Super                 | Rev, Calidad        | Verificación       | Ampliación Inf,      | Análisis Crédit   | Visita Forzada    | Rechazo Analist   |
|------------------------------------------------|---------------------------------|---------------------|--------------------|----------------------|-------------------|-------------------|-------------------|
| Vobo Jefe Vobo GAnálisis Vobo<br>Gerente1      | Vobo<br>Gerente2                | Rechazo<br>Gerenci  | Gen Corte-<br>Embo | Rece Corte- Embo     | Entrega<br>Exped. | Entrega Agencia   | Entrega<br>Mensaj |
| Segunda Tercer<br>Entrega Outs Entrega Entrega | Contacto Client R               | Entrega<br>Recupe,  | Cancela Tarjeta    | Liq. Expediente      | Activar tarjeta   | Digitalización    |                   |
|                                                |                                 | Archivo Exp         | oedie              |                      |                   |                   |                   |
|                                                |                                 |                     |                    |                      |                   |                   |                   |
|                                                |                                 | Caso No. 9          | 041                |                      |                   |                   |                   |
| Proceso:                                       | Solicitud de Tarjeta de Crédito |                     |                    | Eta                  | pa: Digitalizació | ón                |                   |
| Cliente:                                       | RAY BESTMAN                     |                     |                    | Empleado cread       | or: Ligia Lisseth | h Cojulún Carrera |                   |
| Descripción:                                   | Prueba, imagen manual           |                     |                    |                      | -                 |                   |                   |
| Fecha de creación:                             | 03/10/2024 10:55:28             |                     |                    | Tiempo de Atenci     | ón: 🛛 🗹 27.00 m   | nins              |                   |
|                                                |                                 |                     | т                  | ïempo Real de Atenci | ón: 🛛 🗹 1.00 mi   | ns                |                   |
| Actividad                                      |                                 |                     |                    | Tiempo Me            | ta: 30.00 mins    |                   |                   |
|                                                |                                 | Ver mas l           | 0                  |                      |                   |                   |                   |
|                                                | ✓Cambiar 1                      | fecha de atenció    | in de siguiente e  | etapa                |                   |                   |                   |
| Fecha sugerida atención:                       | 04/10/2024                      | н                   | lora atención sig  | uiente etapa:        | 13 💙 :            | 13 🗸              |                   |
|                                                | Con                             | ndiciones de la sig | guiente etapa      |                      |                   |                   |                   |
|                                                |                                 | Sin condicio        | nes                |                      | 1                 |                   |                   |
|                                                |                                 |                     |                    |                      |                   |                   |                   |
|                                                |                                 |                     |                    |                      |                   |                   |                   |
|                                                |                                 | « Devolver          | Avanzar »          | J                    |                   |                   |                   |
| ·                                              |                                 |                     |                    |                      |                   |                   |                   |

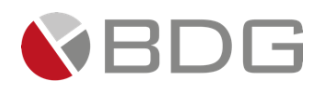

## 3.2.25 Activar Tarjeta

Esta etapa permite al área de Call Center Activación activar la Tarjeta de Crédito que ha sido previamente entregada al cliente. Para la atención realizar los siguientes pasos:

- 1. Consultar información del cliente ingresada en el formulario "Solicitud de Productos (Tarjeta de Crédito)", en el icono "Ver Formularios".
- 2. Indicar si la Tarjeta de Crédito fue recibida por el cliente "Estado Activación Tarjeta Crédito", contenido en el icono "Parámetros Requeridos".
- 3. Envío Mensaje de activación de la tarjeta al cliente.

Realizadas las acciones para gestionar la etapa, presionar el botón "Avanzar" para darle continuidad al caso hacia la etapa "Archivo de Expediente".

| Val Precredit Fin Precredit FEIC               | Rev, Jefe/Super Rev, Calidad         | Verificación Ampliación Inf.           | Análisis Crédit Visita Forzada    | Rechazo Analis    |  |
|------------------------------------------------|--------------------------------------|----------------------------------------|-----------------------------------|-------------------|--|
| Vobo Jefe Vobo GAnálisis Vobo Gerente1         | Vobo Rechazo<br>Gerente2 Gerenci     | Gen Corte-<br>Embo Rece Corte-<br>Embo | Entrega<br>Exped, Entrega Agencia | Entrega<br>Mensaj |  |
| Entrega Outs Segunda Tercer<br>Entrega Entrega | Contacto Client Entrega<br>Recupe.   | Cancela Tarjeta Liq. Expediente        | Activar tarjeta Digitalización    |                   |  |
|                                                | Archiv                               | o Expedie                              |                                   |                   |  |
|                                                | <b>A</b> 🙂 📀                         |                                        |                                   |                   |  |
| Caso No. 9041                                  |                                      |                                        |                                   |                   |  |
| Proceso:                                       | Solicitud de Tarjeta de Crédito      | Etap                                   | a: Activar Tarjeta                |                   |  |
| Cliente:<br>Descripción:                       | RAY BESTMAN<br>Prueba, imagen manual | Empleado creado                        | r: Ligia Lisseth Cojulún Carrera  |                   |  |
| Fecha de creación:                             | 03/10/2024 10:55:28                  | Tiempo de Atenció                      | n: 🕑 12.00 mins                   |                   |  |
|                                                |                                      | Tiempo Real de Atenció                 | n: 📀 0.00 mins                    |                   |  |
| Actividad                                      |                                      | Tiempo Met                             | a: 20.00 mins                     |                   |  |
| Ver mas 🖸                                      |                                      |                                        |                                   |                   |  |
| Cambiar fecha de atención de siguiente etapa   |                                      |                                        |                                   |                   |  |
| Fecha sugerida atención:                       | 04/10/2024                           | Hora atención siguiente etapa:         | 13 💙 : 11 💙                       |                   |  |
|                                                | Condiciones de l                     | a siguiente etapa                      |                                   |                   |  |
|                                                | Sin cond                             | liciones                               | η                                 |                   |  |
|                                                |                                      |                                        |                                   |                   |  |
| « Devolver Avanzar »                           |                                      |                                        |                                   |                   |  |

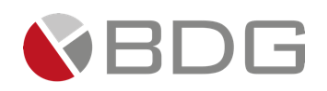

#### 3.2.26 Archivo de Expediente

Esta etapa permite al área de Archivo validar que el expediente físico coincida con el expediente digital de la solicitud. Para la atención realizar los siguientes pasos:

- 1. Consultar información del cliente ingresada en formularios, en el icono "Ver Formularios".
- 2. Ingresar en forma opcional observaciones a la gestión de la etapa en el icono "Agregar Comentarios".
- 3. Consultar los documentos que fueron cargados al expediente digital, en el icono "Expediente Caso".
- 4. Marcar las acciones realizada en la gestión de la etapa listadas en el "Check List".

| Vobo Jefe Vobo GAnalisis Vobo<br>Gerentet<br>Entrega Outs Entrega Entrega | Vèbo<br>Gerente2<br>Contacto Client<br>Recape.<br>Are<br>Recape.<br>Are<br>Contacto Client<br>Recape.<br>Are<br>Contacto Client<br>Recape.<br>Are<br>Contacto Client | Gen Corte-<br>Embo Rece Corte-<br>Embo Liq, Expediente | Entrega Agencia<br>Exped. Entrega Agencia<br>Activar tarjeta Digitalización | Entrega<br>Mensaj |
|---------------------------------------------------------------------------|----------------------------------------------------------------------------------------------------|--------------------------------------------------------|-----------------------------------------------------------------------------|-------------------|
| Segunda Tercer<br>Entrega Outs Entrega Entrega                            | Contacto Client Pecape.                                                                                                    | Cancela Tarjeta Liq, Espedientz                        | Activar tarjeta Digitalización                                              |                   |
|                                                                           |                                                                                                    | htivo Expedie                                          |                                                                             |                   |
|                                                                           | Case                                                                                                    | 7<br>No. 9041                                          |                                                                             |                   |
|                                                                           | Caso                                                                                                    | No. 9041                                               |                                                                             |                   |
|                                                                           |                                                                                                    |                                                        |                                                                             |                   |
| Proceso:                                                                  | Solicitud de Tarjeta de Crédito                                                                                                    | Etapa:                                                 | Archivo de Expediente                                                       |                   |
| Cliente:                                                                  | RAY BESTMAN                                                                                                    | Empleado creador:                                      | Ligia Lisseth Cojulún Carrera                                               |                   |
| Descripción:                                                              | Prueba, imagen manual                                                                                                    |                                                        |                                                                             |                   |
| Fecha de creación:                                                        | 03/10/2024 10:55:28                                                                                                    | Tiempo de Atención:                                    | 2.00 mins                                                                   |                   |
|                                                                           |                                                                                                    | Tiempo Real de Atencion:                               | 0.00 mins                                                                   |                   |
| Actividad                                                                 | 14-                                                                                                    | nempo meta:                                            | 60.00 mins                                                                  |                   |
| (                                                                         | ve                                                                                                    | r mas 🖸                                                |                                                                             | )                 |
|                                                                           | Cambiar fecha de a                                                                                                    | tención de siguiente etapa                             |                                                                             |                   |
| Fecha sugerida atención:                                                  | 04/10/2024                                                                                                    | Hora atención siguiente etapa:                         | 13 💙 : 17 💙                                                                 |                   |
|                                                                           | Condiciones d                                                                                                    | e la siguiente etapa                                   |                                                                             |                   |
|                                                                           | Sin co                                                                                                    | ndiciones                                              |                                                                             |                   |
|                                                                           |                                                                                                    |                                                        |                                                                             |                   |
|                                                                           |                                                                                                    |                                                        |                                                                             |                   |
|                                                                           | « Devolver                                                                                                    | Avanzar »                                              |                                                                             |                   |
|                                                                           |                                                                                                    |                                                        |                                                                             |                   |

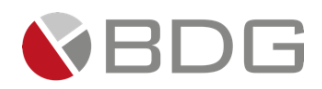

#### 3.2.27 Rechazo Precredit, Rechazo Analista, Rechazo Gerentes (Instancias)

Estas etapas son finalizadoras automáticas de casos, de acuerdo a los parámetros que se ingresen en la etapa(s) previa(s) que direccionan a un rechazo definitivo del caso.

En la etapa "Validación Precredit", el parámetro "Semáforo: Rojo" enlaza a la etapa "Rechazo Precredit".

En la etapa "Validación de Dictamen y Resolución" la Condición "Solicitud Rechazada" enlaza a la etapa "Rechazo por Analista".

En las etapas "050-Vobo Analista", "050-Vobo Jefe Analista", "050-Vobo Gerente Analista de Crédito", "050-Vobo Gerentes Autorizadores", el parámetro "Autorización: "Solicitud rechazada" enlaza a la etapa "Rechazo Gerentes (Instancias)".

| Rechazo Genera<br>Val Precredit Precred FEIC | ción Rev, Jefe/Super       | Rev, Calidad        | Verificación         | Ampliación Inf,         | Análisis Crédit   | Visita Forzada  | Rechazo Anali     |
|----------------------------------------------|----------------------------|---------------------|----------------------|-------------------------|-------------------|-----------------|-------------------|
| Vobo Jefe Vobo GAnálisis Gerent              | o Vobo<br>e1 Gerente2      | Rechazo<br>Gerenci  | Gen Corte-<br>Embo   | Rece Corte-     Embo    | Entrega<br>Exped, | Entrega Agencia | Entrega<br>Mensaj |
| Segunda Tercer<br>Entrega Outs Entrega       | Contacto Client            | Entrega<br>Recupe.  | Cancela Tarjeta      | Liq, Expediente         | Activar tarjeta   | Digitalización  |                   |
|                                              |                            | Archive             | Expedie              |                         | í.                |                 |                   |
|                                              |                            | •                   |                      |                         |                   |                 |                   |
|                                              |                            | Caso No             | o. 9041              |                         |                   |                 |                   |
| Proceso:                                     | Solicitud de Tarjeta de Ci | rédito              |                      | Etapa:                  | Archivo de Exp    | pediente        |                   |
| Cliente:                                     | RAY BESTMAN                |                     |                      | Empleado creador:       | Ligia Lisseth C   | Cojulún Carrera |                   |
| Descripción:                                 | Prueba, imagen manual      |                     |                      |                         | •                 |                 |                   |
| Fecha de creación:                           | 03/10/2024 10:55:28        |                     |                      | Tiempo de Atención:     | 13.00 min         | s               |                   |
|                                              |                            |                     | т                    | ïempo Real de Atención: | 0.00 mins         |                 |                   |
| Actividad                                    |                            |                     |                      | Tiempo Meta:            | 60.00 mins        |                 |                   |
|                                              |                            | Ver m               | as 🖸                 |                         |                   |                 |                   |
|                                              | ⊠Ca                        | mbiar fecha de aten | nción de siguiente e | etapa                   |                   |                 |                   |
| Fecha sugerida atención:                     | 04/10/2024                 |                     | Hora atención sig    | uiente etapa:           | 13 🗙 : 2          | 8 ¥             |                   |
|                                              |                            | Condiciones de la   | siguiente etana      |                         | · · · · ·         |                 |                   |
|                                              |                            | Sin condi           | iciones              |                         |                   |                 |                   |
|                                              |                            |                     |                      |                         |                   |                 |                   |
|                                              |                            | « Devolver          | Avanzar »            |                         |                   |                 |                   |
|                                              |                            | « Devolver          | Avanzar »            |                         |                   |                 |                   |

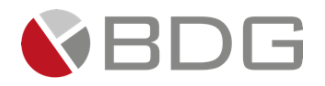

#### 4 Anexos

# 4.1 Anexo 1 – Iconos de Operaciones para Atención de Etapas

| Nombre                     | Icono | Descripción                                                                                                    |
|----------------------------|-------|----------------------------------------------------------------------------------------------------|
| Check - List               |       | Permite listar ítems o actividades que deben<br>marcarse como realizadas para poder avanzar la<br>etapa en la gestión del caso. Estas listas limitan al<br>gestor avanzar en el flujo si no son revisadas y<br>marcadas como realizadas.                                                                                                    |
| Parámetros Requeridos      |       | Permite a través de campos dinámicos el registro<br>de información en el flujo de atención del caso.<br>Estos parámetros luego permiten generar<br>documentos y tomar decisiones para enlazar<br>etapas.<br>Los parámetros se delimitan para que ciertos<br>usuarios tengan permisos de modificar, consultar<br>o no visualizar la información ingresada. |
| Expediente Caso            | B     | Permite el acceso a los documentos del expediente del caso habilitados en la gestión de la etapa, ya sea para cargar y/o consultar.                                                                                                    |
| Ver Formularios            |       | Permite el acceso a los formularios habilitados en<br>la gestión de la etapa, ya sea para consulta y/o<br>ingreso de información.                                                                                                    |
| Generar Plantillas         |       | Permite generar documentos previamente<br>configurados en una etapa y contienen<br>información almacenada en el sistema, datos del<br>cliente y/o datos del caso.                                                                                                    |
| Obtener Cliente            |       | Permite auto llenar información en la atención del caso, al obtener datos ya existentes del cliente desde el AS400.                                                                                                    |
| Crear o Actualizar Cliente |       | Permite actualizar o crear un cliente en el AS400<br>con información enviada desde la atención del<br>caso en Sigma 7.                                                                                                    |

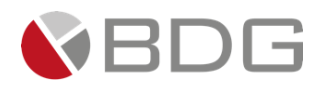

| Agregar Comentarios                      |                                                                                                    | Permite que usuarios específicos puedan agregar<br>comentarios en la gestión de un caso y<br>proporcionan gran valor, ya que los mismos se<br>registran por usuario, fecha y hora de adición.<br>Únicamente los usuarios con este permiso puedan<br>agregarlos y/o visualizarlos. |
|------------------------------------------|----------------------------------------------------------------------------------------------------|----------------------------------------------------------------------------------------------------|
| Script de Ayuda                          | Script de Ayuda<br>REVISIÓN DE PAPELERÍA<br>1. Validar que los documentos y<br>formularios estén completos y sin<br>errores.<br>3. Si es un cliente nuevo revise<br>formularios FEIC. 2 Información<br>Econômica, FEIC Solcibud de<br>Productos (Ordella, - Nómina -<br>Planilla), Presione kono [Crear o<br>Actualizar cliente].<br>3. Marque Check List. | Permite visualizar actividades o requisitos<br>relevantes que el usuario debe tomar en<br>consideración para gestionar el caso de forma<br>efectiva.                                                                                                    |
| Historial de cambios Formularios<br>FEIC |                                                                                                    | Permite visualizar los cambios realizados a la información obtenida desde el sistema integrado que auto llena los formularios FEIC.                                                                                                    |
| Precalificación Tarjeta de<br>Crédito    |                                                                                                    | Realiza la precalificación del cliente para la solicitud de Tarjeta de Crédito                                                                                                    |
| Histórico PreCredit                      | 3                                                                                                    | Permite ver el historial de precalificaciones hecha para el caso.                                                                                                    |

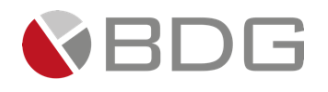

# Información Documento

| ID Manual: | GU-0501-03   | Nombre Manual: | Manual de Gestión de Casos –<br>Solicitud Tarjeta de Crédito |
|------------|--------------|----------------|--------------------------------------------------------------|
| Sistema:   | Sigma 7 V.10 | Módulo:        | Gestión                                                      |

# **Control de Versiones**

| Versión | Fecha          | Elaborado por: | Detalle                                                                                                    |
|---------|----------------|----------------|----------------------------------------------------------------------------------------------------|
| 1.0     | noviembre 2022 | GCZG           | Primera versión                                                                                                    |
| 1.1     | diciembre 2022 | GCZG           | Se agrega al proceso las etapas: "Revisión Calidad" y "Escaneo Calidad".                                                                                                    |
| 1.2     | enero 2023     | GCZG           | Separación de etapas: "Verificación" y "Análisis".<br>Eliminación de etapa: "Vo. Bo. Analista".<br>Cambio de posición del ícono "Check – List".                                                                                                    |
| 1.3     | junio 2023     | GCZG           | Se agrega nueva etapa "Vista Requerida".                                                                                                    |
| 1.4     | Julio 2023     | GCZG           | Eliminación de etapas "Asignación Caso Especial" y "Caso Especial<br>(Forzado)".                                                                                                    |
| 1.5     | agosto 2023    | GCZG           | Nuevas etapas "Segunda Entrega", "Tercera Entrega", Contacto Cliente" y<br>"Entrega por Recuperación".                                                                                                    |
| 1.6     | diciembre 2023 | GCZG           | Inclusión de etapas del ciclo "Ampliación de Información"                                                                                                    |
| 1.7     | Octubre 2024   | LLCC           | Cambios y Mejoras FDC, Unificación etapas de Revisión jefe inmediato,<br>eliminación de Validación IGGS y Verificaciones Telefónicas, configuración 1<br>etapa para verificaciones, eliminación de Visitas por Normativa, Visita<br>Forzada, unificación Etapa de Análisis y Dictamen Resolución, Cambio de<br>nombre Etapas de Fin (Finalizadoras), Inclusión etapas Entrega de Expediente<br>y Liquidación de Expediente, cambio nombre a etapa de Escaneo y Validación<br>expediente a Digitalización y Archivo de Expediente. |
| 1.8     | Febrero 2025   | LLCC           | Eliminación Etapa Llamada de Bienvenida                                                                                                    |